Schneider Charge — EVH5pppNp

Lietotāja rokasgrāmata

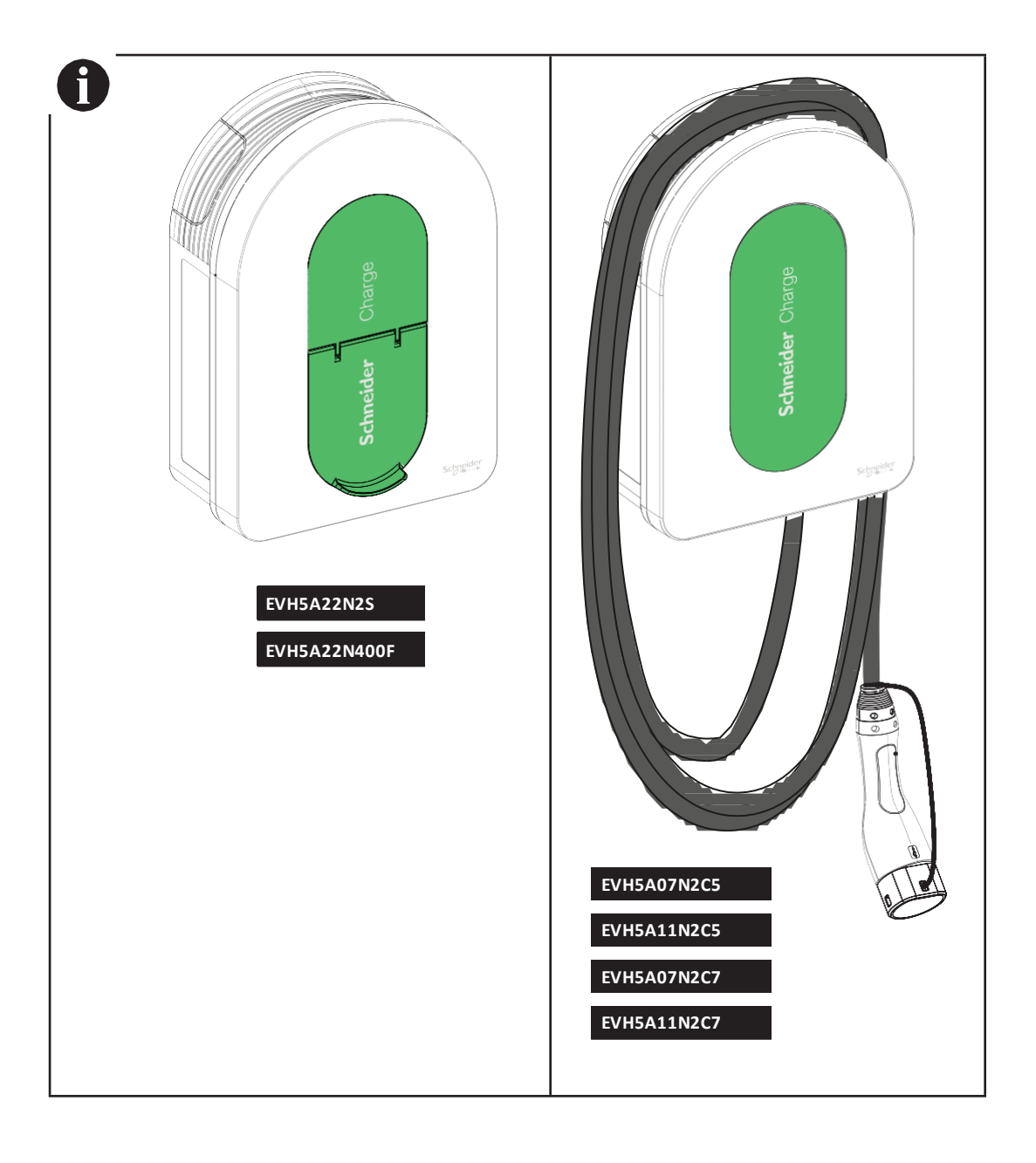

## Klientu apkalpošanas centrs ·

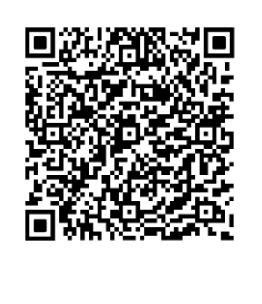

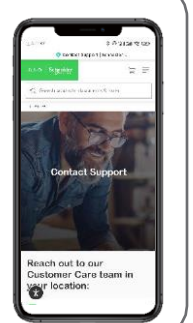

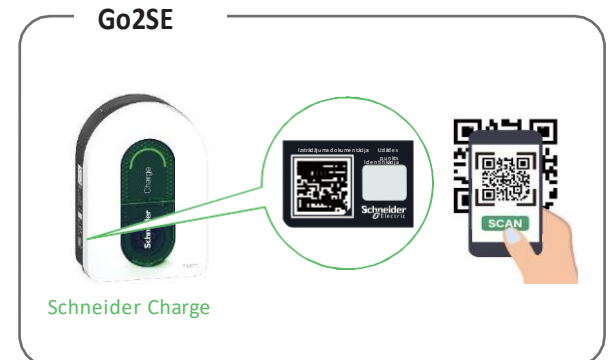

Lai iegūtu jaunāko lietotāja rokasgrāmatas izdevumu un skatītos uzstādīšanas video, lūdzu, skenējiet Go2SE QR kodu uz izstrādājuma nominālo datu plāksnītes.

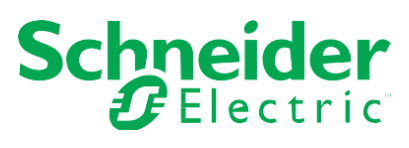

| a                    |                                                                                                    |       |
|----------------------|----------------------------------------------------------------------------------------------------|-------|
| 1                    | Sastāvs                                                                                                    |       |
| 2                    | Apraksts                                                                                                    |       |
|                      | 2.1 Izstrādājuma atsauces un raksturlielumi                                                                                                    |       |
|                      | 2.2 Izstrādājuma apraksts                                                                                                    |       |
| 3                    | Baksturlielumi                                                                                                    |       |
| •                    | 3 1 Visnārīni dati                                                                                                    |       |
|                      | 3.2 Sertifikācija                                                                                                    |       |
|                      | 3.3 Vide                                                                                                    |       |
|                      | 3.4 Piederumi                                                                                                    |       |
| л                    | Aize ardzība                                                                                                    |       |
| -                    | 1/2301 U2100                                                                                                    | ••••• |
|                      | reejas tikia alzsardzības ildzekļi                                                                                                    |       |
|                      |                                                                                                    |       |
| -                    |                                                                                                    |       |
| 5                    | =Iektriska shema                                                                                                    |       |
| 6                    | Jzstādīšana                                                                                                    |       |
|                      | 6.1 Lietotāja nodrošinātais aprīkojums                                                                                                    |       |
|                      | 6.2 Lietotāja nodrošinātie rīki                                                                                                    |       |
|                      | 6.3 Uzstādīšana pie sienas                                                                                                    |       |
|                      | 6.3 Uzstādīšana pie sienas                                                                                                    |       |
|                      | 6.4 Vadojums                                                                                                    |       |
| 7                    | Pieslēgums                                                                                                    |       |
|                      | 7.1 Signāla līnijas pieslēgšana                                                                                                    |       |
|                      | 7.2 Energoapgādes pieslēgšana                                                                                                    |       |
| 8                    | Pārbaude                                                                                                    |       |
| <b>9</b> 1           | Energovadība (Schneider Charge ar TIC funkciju)                                                                                                    |       |
| 10                   | Nodošana ekspluatācijā, izmantojot lietotni                                                                                                    |       |
| 10.                  | 1. Nodošana ekspluatācijā, izmantojot lietotni eSetup                                                                                                    |       |
|                      |                                                                                                    |       |
|                      | 10.1.2 Elektriske jestetriumu konfiguračene                                                                                                    |       |
|                      | 10.1.2 Elektrisko lestalijumu koniiguresana                                                                                                    |       |
|                      | 10.1.4 Pabeiečana                                                                                                    |       |
|                      | 10.1.5 Catave darbam                                                                                                    |       |
| 10                   | <ol> <li>Nodošana eksnluatācijā, izmantojot lietotni Wiser Home</li> </ol>                                                                                                    |       |
| 10.                  | 10.2.1. Savienciuma izveide un atigunināčana                                                                                                    |       |
|                      | 10.2.2. Flektrisko jestatījumu konfigurāšana                                                                                                    |       |
|                      | 10.2.3. Tikla iestatiiumu konfigurēšana (neobligāti)                                                                                                    |       |
|                      | 10.2.4 Pabeigšana                                                                                                    |       |
|                      | 10.2.5. Gatavs darbam                                                                                                    |       |
| 11                   | Fksnluatācija                                                                                                    |       |
|                      | 11.1 Elektroputa uzlādas stacijas nievienočeno                                                                                                    |       |
|                      | 11.2 Elektroquito atvianočana                                                                                                    |       |
|                      | ווב בוסונוסטעו מניוכווססוומ                                                                                                    |       |
|                      | 11.3 Savienojuma izveide ar lietotni Smart Charging                                                                                                    |       |
|                      | 11.3 Savienojuma izveide ar lietotni Smart Charging                                                                                                    |       |
|                      | 11.3 Savienojuma izveide ar lietotni Smart Charging                                                                                                    |       |
|                      | 11.3 Savienojuma izveide ar lietotni Smart Charging.         11.3.1 Priekšnoteikumi         11.3.2 Savienojuma izveide.         11.3.3 Gatavs attālinātam darbam                                                                                                    |       |
| 10                   | <ul> <li>11.3 Savienojuma izveide ar lietotni Smart Charging</li></ul>                                                                                                    |       |
| 12                   | <ul> <li>11.3 Savienojuma izveide ar lietotni Smart Charging.</li> <li>11.3.1 Priekšnoteikumi</li> <li>11.3.2 Savienojuma izveide</li> <li>11.3.3 Gatavs attālinātam darbam.</li> <li>Kabeļu uzglabāšana.</li> </ul>                                                                                             |       |
| 12<br>13             | <ul> <li>11.3 Savienojuma izveide ar lietotni Smart Charging</li></ul>                                                                                                    |       |
| 12<br>13<br>14       | 11.3 Savienojuma izveide ar lietotni Smart Charging                                                                                                    |       |
| 12<br>13<br>14<br>15 | 11.3 Savienojuma izveide ar lietotni Smart Charging.         11.3.1 Priekšnoteikumi         11.3.2 Savienojuma izveide.         11.3.3 Gatavs attālinātam darbam.         Kabeļu uzglabāšana.         Uzlādes stacijas indikatori         Galveno problēmu novēršana.         Deklarācija par bezvadu funkcijām. |       |

Šajā dokumentā sniegtajā informācijā ietverti vispārīgi apraksti, tehniskie parametri un/vai ieteikumi saistībā ar izstrādājumiem/risinājumiem.

Šis dokuments nav paredzēts, lai aizstātu detalizētu izpēti vai izstrādi saistībā ar ekspluatācijas režīmu un vietu, vai arī shem atiskam plānam. To nedrīkst izmantot, lai noteiktu izstrādājumu/risinājumu piemērotību vai uzticamību konkrētiem lietojuma veidiem. Ikviena šāda lietotāja pienākums ir veikt atbilstošu un visaptverošu izstrādājumu/risinājumu riska analīzi, novērtēšanu un testēšanu saistībā ar attiecīgo konkrēto pielietojumu vai to izmantošanu vai arī uzticēt to veikt kādam paša izvēlētam profesionālim (integratoram, specifikācijas izstrādātājam vai tamlīdzīgam).

Šajā rokasgrāmatā minētais Schneider Electric zīmols un visas uzņēmuma Schneider Electric SE un tā meitasuzņēmumu preču zīmes ir uzņēmuma Schneider Electric SE vai tā meitasuzņēmumu īpašums. Jebkādi citi zīmoli var būt to attiecīgo īpašnieku preču zīmes.

Šis dokuments un tā saturs ir aizsargāti saskaņā ar piemērojamiem autortiesību tiesību aktiem un ir paredzēti tikai informatīviem nolūkiem. Nevienu šī dokumenta daļu nekādā veidā (elektroniski, fiziski, kopējot, ierakstot vai citādi) un nekādos nolūkos nedrīkst reproducēt vai nodot citām personām bez iepriekš sniegtas uzņēmuma Schneider Electric rakstiskas piekrišanas.

Schneider Electric nepiešķir nekādas tiesības vai licences dokumenta vai tā satura komerciālai lietošanai, izņemot neekskluzīvas tiesības personīgai lietošanai ar nolūku skatīt tajā esošo informāciju tādu, kāda tā ir.

Schneider Electric patur tiesības veikt šī dokumenta satura vai tā formāta izmaiņas vai atjauninājumus jebkurā laikā un bez iepriekšēja brīdinājuma.

Elektroiekārtas jāuzstāda, jādarbina, jāapkalpo un jāuztur tikai kvalificētam personālam. Schneider Electric neuzņemas nekādu atbildību par jebkādām šī materiāla izmantošanas sekām.

# Drošība

### Svarīga informācija

Pirms mēģināt uzstādīt vai lietot iekārtu, vai veikt tās apkopi, rūpīgi izlasiet šos norādījumus un aplūkojiet aprīkojumu. Šajā dokumentācijā vai uz iekārtas var būt norādīti turpmāk minētie īpašie paziņojumi, lai brīdinātu par iespējamiem apdraudējumiem vai pievērstu uzmanību procedūru precizējošai vai vienkāršojošai informācijai.

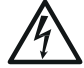

Šī simbola pievienošana drošības marķējumam "Bīstami" vai "Brīdinājums" liecina, ka pastāv elektrisks apdraudējums, kurš norādījumu neievērošanas gadījumā izraisīs traumas.

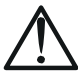

Šis ir drošības brīdinājuma simbols. Tā mērķis ir brīdināt par iespējamām personas traumām. Lai izvairītos no traumu gūšanas vai nāves riska, ievērojiet visus šim simbolam sekojošos drošības ziņojumus.

# 🛦 ΒĪSTAMI

BĪSTAMI apzīmē bīstamu situāciju, kura, ja no tās neizvairās, izraisīs smagas vai nāvējošas traumas.

### BRĪDINĀJUMS

BRĪDINĀJUMS apzīmē bīstamu situāciju, kura, ja no tās neizvairās, var izraisīt smagas vai nāvējošas traumas.

### UZMANĪBU

UZMANĪBU — informē par bīstamu situāciju, kura, ja no tās neizvairās, var izraisīt vieglas vai vidēji smagas traumas.

### PAZIŅOJUMS

 $\mathsf{PAZI}\Bar{NOJUMS}$  — izmanto, lai informētu par praksi, kas nav saistīta ar traumu gūšanu.

#### IEVEROT!

Šīs ierīces uzstādīšanu, tehnisko apkopi un iespējamu nomaiņu drīkst veikt tikai kvalificēts elektriķis.

Šo ierīci nedrīkst remontēt.

Šīs ierīces uzstādīšanas, lietošanas, tehniskās apkopes un nomaiņas laikā ir jāievēro visi piemērojamie vietējie, reģionālie un valsts noteikumi.

Šo ierīci nedrīkst uzstādīt, ja tās izpakošanas laikā pamanāt, ka tā ir bojāta.

Uzņēmums Schneider Electric neuzņemas atbildību šajā dokumentā un dokumentos, uz kuriem tas atsaucas, sniegto norādījumu neie vērošanas gadījumā.

Šī apkopes instrukcija ir jāievēro visā šīs ierīces lietošanas laikā.

| Simbols | Saturs                                                                                                    |
|---------|----------------------------------------------------------------------------------------------------|
|         | <ul> <li>Elektrisks apdraudējums         <ul> <li>lekārtas uzstādīšanu, nodošanu ekspluatācijā, apkalpi un tehnisko apkopi drīkst veikt tikai kvalificēts personāls.</li> <li>Uzstādīšanai jāatbilst esošajiem standartiem un vietējiem noteikumiem.</li> <li>Sīkāku informāciju skatiet sadaļā "Uzstādīšana" 10. lpp.</li> </ul> </li> <li>Elektrisks risks / ugunsgrēka risks         <ul> <li>Uzlādes stacija, kabelis un savienotājs ir regulāri jāpārbauda, lai noteiktu iespējamos bojājumus (vizuāla pārbaude).</li> <li>Ja uzlādes stacija ir bojāta, tā nekavējoties jāizslēdz un jānomaina.</li> <li>Neveiciet nekādus iekārtas tehniskās apkopes darbus.</li> <li>Neatveriet vai nepārveidojiet uzlādes staciju.</li> <li>Nenoņemiet tādas zīmes kā drošības simbolus, brīdinājumus, nominālo datu plāksnītes, zīmes vai marķējumus.</li> <li>Uzlādes stacija ir elektroauto neizmantojiet pagarinātāju.</li> </ul> </li> <li>Nepievienojiet uzlādes stacijai cita veida slodzes (lektroinstrumentus utt.). Pievienojiet tikai elektroauto vai to uzlādes iekārtas.</li> <li>Neatvienojiet savienotāju, velkot aiz kabeļa. Lai atvienotu savienotāju no elektroauto, turiet savienotāju rokā.</li> </ul> <li>Nesalieciet, nespiediet un nesasveriet savienotāju tā, ka tas tiek mehāniski bojāts.</li> <li>Nesalieciet, nespiediet un nesasveriet savienotāju itā, ka tas tiek mehāniski bojāts.</li> <li>Nesalieciet, nespiediet un nesasveriet savienotāju itā, ka tas tiek mehāniski bojāts.</li> <li>Ja sava elektromobila uzlādēsšanai izmantojot iebūvētu uzlādes staciju, rūpīgi izlasiet transportlīdzekļa instrukcijas un attiecīgus padomus.</li> <li>Drošības norādījumu neievērošana var izraisīt nāvi, ievainojumus un iekārtas bojājumus.</li> |
|         | Nekad netīriet uzlādes punktu, apsmidzinot to ar ūdeni (dārza laistīšanas šļūtene, augstspiediena tīrītāji utt.)                                                                                                    |

Sastāvs

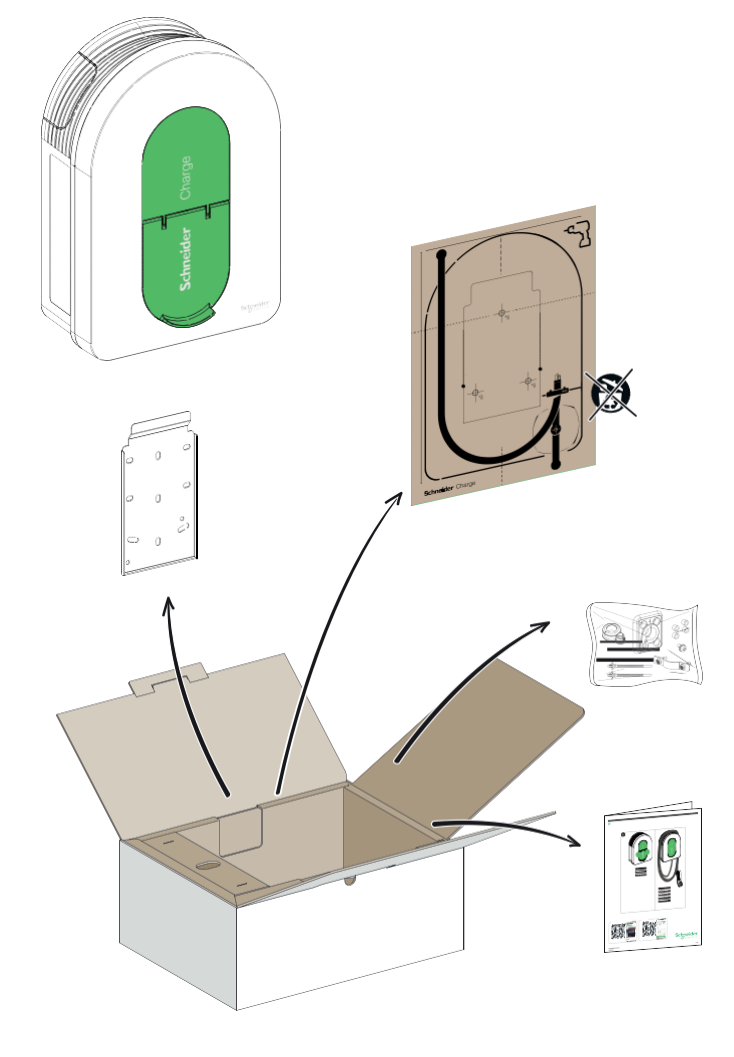

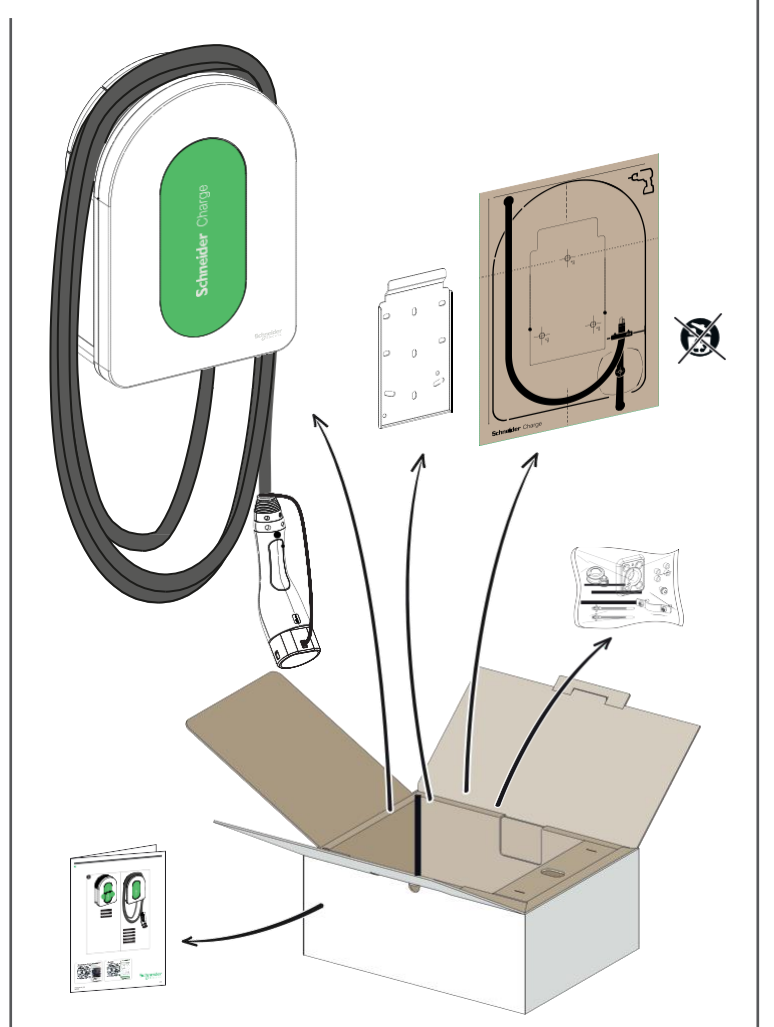

| ~ |                              |          |                             |
|---|------------------------------|----------|-----------------------------|
| B | Blīves korpuss               | <u>S</u> | Blīve, maza (3)             |
| ¢ | Ziptec x 2                   | <b>Q</b> | Blīve, liela (4)            |
| Ø | Starplika x 4 <sup>(1)</sup> |          | Skava, liela <sup>(4)</sup> |
| G | Torx M4 * 10 (2)             |          |                             |

(1) Izmanto tikai uzstādīšanai pie nelīdzenas sienas

(2) Rezerves skrūve

(3) Izmanto barošanas kabelim 10-20 mm

(4) Izmanto 20-23 mm barošanas kabelim, tikai modelim EVH5A22N2S/EVH5A22N400F

### 2.1 Izstrādājuma atsauces un raksturlielumi

| Izstrādājuma<br>atsauce |                                                                                        | EVH5A07<br>N2C5                               | EVH5A07                    | EVH5A11<br>N2C5                               | EVH5A11<br>N2C7            | EVH5A22<br>N2S                                | EVH5A22<br>N400F          |
|-------------------------|----------------------------------------------------------------------------------------|-----------------------------------------------|----------------------------|-----------------------------------------------|----------------------------|-----------------------------------------------|---------------------------|
| atsauce                 | IEC                                                                                    | N2C5                                          |                            | 11203                                         | 1207                       | 1125                                          | 114001                    |
| Tirgus                  | Francija                                                                               |                                               | -                          | -                                             |                            | -                                             |                           |
| ingus                   | Apvienotā Karaliste                                                                    |                                               |                            |                                               |                            |                                               |                           |
|                         | Tikls                                                                                  | 1P+N                                          | 1P+N                       | 1P/3P+N                                       | 1P/3P+N                    | 1P/3P+N                                       | 1P/3P+N                   |
|                         | Nominālā jauda (1P/3P) (kW)                                                            | 7.4                                           | 7.4                        | (3.7)*/11                                     | (3.7)*/11                  | (7.4)*/(11)**/22                              | (7.4)*/(11)**/22          |
| Elektriskie             | Maksimālā strāva fāzē (A)                                                              | 32                                            | 32                         | 16                                            | 16                         | 32                                            | 32                        |
| raksturlielumi          | Uzlādes punktu skaits                                                                  | 1                                             | 1                          | 1                                             | 1                          | 1                                             | 1                         |
| raiotamenami            | T2S ligzda                                                                             | -                                             | -                          | -                                             | -                          |                                               |                           |
|                         | Pievienotais kabelis                                                                   | 5 m /                                         | 7 m /                      | 5 m /                                         | 7 m /                      | -                                             | -                         |
|                         | lestrādāts RDC-DD 6 mA                                                                 |                                               |                            |                                               |                            |                                               |                           |
|                         | lestrādāta PEN aizsardzība                                                             | -                                             | -                          | -                                             | -                          | -                                             | -                         |
| Aizsardzības            | IP55                                                                                   |                                               |                            |                                               |                            |                                               |                           |
| līdzekļi                | IK10                                                                                   |                                               |                            |                                               |                            |                                               |                           |
|                         | Ar atslēgšanās novēršanas moduli EVA2HPC1 (1P+N līdz 100 A                             |                                               |                            |                                               |                            |                                               |                           |
|                         | Ar atslēgšanās novēršanas moduli EVA4HPC1 (1P+N līdz 50 A)                             |                                               |                            |                                               |                            |                                               |                           |
| Slodzes                 | Ar atslēgšanās novēršanas moduli EVA2HPC3 (3P+N līdz 50 A)                             |                                               | _                          |                                               |                            |                                               |                           |
| pārvaldība              | Ar Linky mērierīci (TIC)                                                               | -                                             | -                          | -                                             | -                          | -                                             |                           |
|                         | SSO ieeja (bezpotenciāla kontakts)                                                     |                                               |                            |                                               |                            |                                               |                           |
|                         | Uzstādīšanai pie sienas                                                                |                                               |                            |                                               |                            |                                               |                           |
| Uzstādīšana             | Izmēri                                                                                 | 352 x 244 x 107 mm<br>13 9 x 9 6 x 4 2 collas |                            | 352 x 244 x 107 mm<br>13,9 x 9,6 x 4,2 collas |                            | 352 x 244 x 117 mm<br>13,9 x 9,6 x 4,6 collas |                           |
|                         | Svars                                                                                  | 4,5 kg /<br>9.92 mārcinas                     | 5,3 kg /<br>11.68 mārcinas | 4,5 kg /<br>9.92 mārcinas                     | 5,2 kg /<br>11.46 mārcinas | 3,2 kg /<br>7.05 mārcinas                     | 3,2 kg /<br>7.05 mārcinas |
| Konfigurēšana           | Ar nodošanas ekspluatācijā lietotni<br>(Wiser Home vai eSetup) (Wi-Fi piekļuves vieta) | •                                             |                            | •                                             |                            | •                                             |                           |
|                         | Wi-Fi 2,4 GHz                                                                          |                                               |                            |                                               |                            |                                               |                           |
| Courio no iomaīte o     | Ethernet (1 ports)                                                                     |                                               |                            |                                               |                            |                                               |                           |
| Savienojamida           | OCPP1.6J                                                                               |                                               |                            |                                               |                            |                                               |                           |
| uzraudzibai             | Wiser Home                                                                             | •                                             |                            |                                               |                            |                                               |                           |
|                         | Savienojams ar trešās personas lietotni                                                |                                               |                            |                                               |                            |                                               |                           |
| lestrādāta              | Jauda                                                                                  |                                               |                            |                                               |                            |                                               |                           |
| mērīšanas               | Strāva                                                                                 |                                               |                            |                                               |                            |                                               |                           |
| funkcija                | Enerģija                                                                               |                                               |                            |                                               |                            |                                               |                           |

\*\* Ar jaudas samazināšanu, izmantojot ekspluatācijā nodošanas lietotni (Wiser Home vai eSetup).

### 2.2 Izstrādājuma apraksts

Šī uzlādes stacija ir iekštelpās un privātās āra zonās uzstādāma elektroiekārta elektroenerģijas piegādei, lai uzlādētu elektroauto.
 Uzstādot un lietojot uzlādes staciju, ievērojiet vietējos noteikumus.
 Iekārtas paredzētais lietojums visos gadījumos ietver iekārtai noteiktos vides nosacījumus.

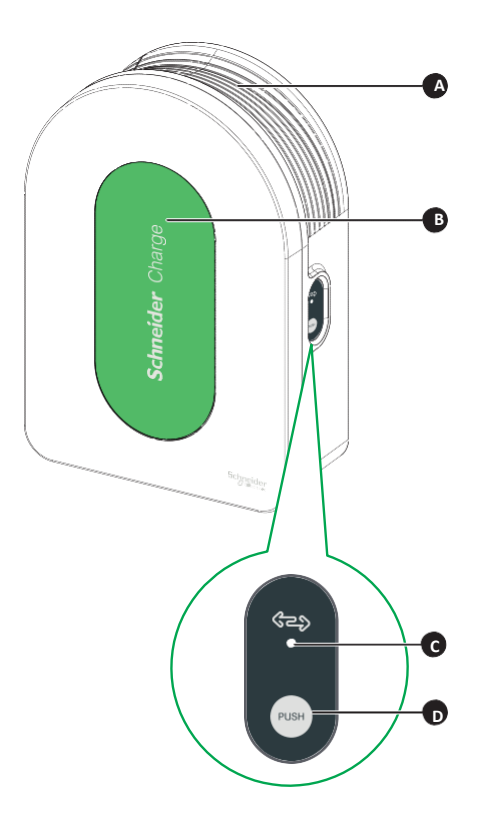

| A | Kabeļa uztīšana        | Kad uzlādes kabelis netiek lietots, aptiniet to ap uzlādes stacijas kabeļu uztīšanas ierīci, lai izvairītos no paklupšanas un iekārtas bojājumiem.                                           |
|---|------------------------|----------------------------------------------------------------------------------------------------|
| В | Priekšējais indikators | Informē par uzlādes stacijas un uzlādes sesijas statusu, sadaļa "Uzlādes stacijas indikatori", 25. lpp.                                                                                      |
| С | Sānu indikators        | Informē par statusu, kad tiek veikta Wi-Fi piekļuves punkta nodošanas ekspluatācijā un atslēgšanās novēršanas moduļa savienošana pārī.                                                       |
| D | Funkcionālā poga       | Nospiediet, lai iespējotu Wi-Fi piekļuves punktu / atiestatītu PIN kodu / atslēgšanās novēršanas moduļa savienošanu pārī (izslēdziet un pēc tam atkal ieslēdziet izstrādājumu, lai iespējotu |

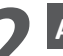

# Apraksts

## 2.2. Izstrādājuma apraksts

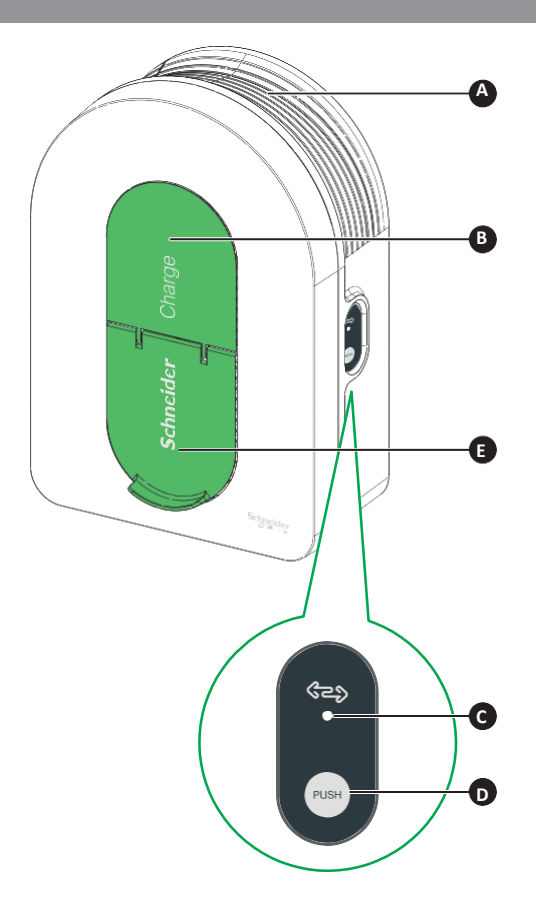

|   | A | Kabeļa uztīšana        | Kad uzlādes kabelis netiek lietots, aptiniet to ap uzlādes stacijas kabeļu uztīšanas ierīci, lai izvairītos no paklupšanas un iekārtas bojājumiem.                                              |
|---|---|------------------------|----------------------------------------------------------------------------------------------------|
|   | в | Priekšējais indikators | Informē par uzlādes stacijas un uzlādes sesijas statusu, sadaļa "Uzlādes stacijas indikatori", 25. lpp.                                                                                         |
| ſ | 0 | Sānu indikators        | Informē par statusu, kad tiek veikta Wi-Fi piekļuves punkta nodošanas ekspluatācijā un atslēgšanās novēršanas moduļa savienošana pārī.                                                          |
|   | D | Funkcionālā poga       | Nospiediet, lai iespējotu Wi-Fi piekļuves punktu / atiestatītu PIN kodu / atslēgšanās novēršanas moduļa savienošanu pārī (izslēdziet un pēc tam<br>atkal ieslēdziet izstrādājumu, lai iespējotu |
|   | Ð | Uzlādes ligzda         | lespraudiet T2 uzlādes kabeli.                                                                                                    |

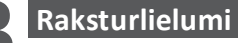

#### 3.1. Vispārīgi dati

- Iekļūšanas aizsardzības pakāpe: IP55 (IEC 60529)
- Aizsardzības no triecieniem pakāpe: IK10 (IEC 62262)
- Kontaktligzda T2 kabelim vai T2 pievienotam kabelim saskanā ar IEC 62196-1 un IEC 62196-2
- Darba temperatūra:
  - 🗆 no -30° C līdz +50° C ar 7,4 kW (1F 32 A) Schneider Charge ar T2S ligzdu (no -22 °F līdz +122 °F) (līdz 55 °C / 131°F ar jaudas samazinājumu) no -30°C līdz +55°C 11 kW (3F 16 A) Schneider Charge ar T2S ligzdu (no -22 °F līdz +131 °F)
  - 🗆 no -30 °C līdz +45 °C ar 22 kW (3F 32 A) Schneider Charge ar T2S ligzdu (no -22 °F līdz +113 °F) (līdz 55 °C /131 °F ar jaudas samazinājumu)
  - □ no -35°C līdz +50°C 7,4 kW (1F 32 A) Schneider Charge ar pievienotu kabeli (no -31°F līdz +122°F) (līdz 55°C / 131°F ar jaudas samazinājumu) □ -no 35 °C līdz +55 °C 11 kW (3F 16 A) Schneider Charge ar pievienotu kabeli (no -31°F līdz +131 °F)
- Uzglabāšanas temperatūra: no -40 °C līdz +85 °C (no -40 °F līdz +185 °F) Relatīvais mitrums: 5–95%
- Nominālais spriegums (atkarībā no modeļa):
- □ 7,4 kW modelim: 220-240 V AC +/- 10 %, 50/60 Hz
- $\square$  11 kW / 22 kW: 380–415 V AC +/- 10 %, 50/60 Hz
- Nominālā uzlādes strāva: 32 A 7,4 kW modelim, 16 A 11 kW modelim un 32 A 22 kW modelim
- Strāvas, sprieguma un jaudas mērīšanas precizitāte: 1 %
- Zemējuma sistēmas shēma: TN-S, TN-CS, TT, IT (tikai 220-240 V)
- Paredzēta lietošanai iekštelpās un ārpus telpām
- OCPP 1.6J
- Wi-Fi funkcija 2,4 GHz Darba frekvenču joslas: 2412–2472 MHz
- I Maksimālā RF izejas jauda: mazāka nekā 20 dBm (18,25 dBm)
- 1 Ethernet ports

3.2. Sertifikācija

- IEC/EN 61851-1
- IEC 61851-21-2
- EN 61000-6-1
- EN 61000-6-3
- EN 300328
- Gatava izmantošanai ar elektroauto\*

\*Pieejams tikai modelim EVH5A22N400F

3.3. Vide

- Atbilst RoHS Eiropas direktīvas prasībām
- Atbilst REACH Eiropas regulas prasībām

3.4. Piederumi

- Schneider Charge atslēgšanās novēršanas modulis (maksimālās strāvas regulators), vienfāzes, zemi nominālie parametri (EVA4HPC1, 16-50 A) (uzlādes stacijai bez TIC funkcijas)
- Schneider Charge atslēgšanās novēršanas modulis (maksimālās strāvas regulators), vienfāzes, augsti nominālie parametri (EVA2H PC1, 32-100 A) (uzlādes stacijai bez TIC funkcijas) Schneider uzlādes atslēgšanās novēršanas modulis (maksimālās strāvas regulators), trīsfāžu, zemi nominālie parametri (EVA2HPC 3, 16-50 A) (uzlādes stacijai bez TIC funkcijas)
- Schneider uzlādes pistoles turētājs (EVA5GH) (uzlādes stacijai ar pievienotu kabeli)

#### Piezīmes.

- Atslēgšanās novēršanas modulis pielāgo/ierobežo Schneider Charge enerģijas patēriņu, dažos gadījumos pilnībā apturot uzlādi, lai izvairītos no jūsu mājas elektroapgādes pārtraukuma. Schneider Charge nodrošina savienošanas pārī funkciju ar atslēgšanās novēršanas moduli. Skatiet atslēgšanās novēršanas moduļa instrukciju lapu.
- atbilstoši elektroinstalācijai pieejamajai jaudai, it īpaši, ja mājoklis ir aprīkots ar siltumsūkni. Ieteicamais minimums: 25 A 3P+N.

# 🛦 🛦 bīstami

ELEKTROTRIECIENA, SPRĀDZIENA VAI ELEKTRISKĀ LOKA UZLIESMOJUMA RISKS

Neuzstādiet automātiskās atgriezes sistēmas paliekošās strāvas aizsardzības ierīcēm.

#### šo norādījumu neievērošana izraisīs nāvējošu vai nopietnu traumu. Ieejas tīkla aizsardzības līdzekļi

Elektroauto mēra zemējuma pretestību un sāk uzlādi tikai tad, ja tā nepārsniedz elektroauto ražotāja noteikto robežvērtību. Skatiet

#### transportlīdzekļa tehnisko dokumentāciju.

■ Elektriskās aizsargierīces un vadu resnums jāizvēlas atbilstoši vietējiem noteikumiem un turpmāk sniegtajai informācijai, kā arī elektroinstalācijas ierobežojumiem. Jo īpaši izvēlētajai aizsardzībai ir jāatbilst ne tikai IEC 61851-1 izd. 3.0 (1) prasībām, bet arī īssavienojuma gadījumā jāierobežo I²t vērtība līdz vismaz 75 000 A²s. (1) Saskaņā ar IEC 61851-1 izd. 3.0 13. sadaļu, šādām pārstrāvas aizsardzības ierīcēm jāatbilst IEC 60947-2, IEC 60947-6-2, IEC 61009-1 vai attiecīgajām IEC 60898 sērijas vai IEC 60269 sērijas dalām.

| Uzlādes stacijas nominālā strāva              | 32 A vienfāzes         | 16 A trīsfāžu    | 32 A trīsfāžu    |  |
|-----------------------------------------------|------------------------|------------------|------------------|--|
| Uzlādes stacijas nominālā jauda               | 7,4 kW                 | 11 kW            | 22 kW            |  |
| Aizsardzība pret pārslodzi un īssavienojumiem | 40 A līkne B vai C (2) | 20 A līkne C     | 40 A līkne C     |  |
| Diferenciālā aizsardzība                      | 30 mA, tips A Si       | 30 mA, tips A Si | 30 mA, tips A Si |  |

(2) Atbilstoši selektivitātei ar ieejas aizsardzības līdzekļiem

Ieteicamā aizsardzība: Acti9 iC60

Lai iespējotu ieejas tīkla aizsardzības līdzekļu aktivizēšanu, ir jāuzstāda uzlādes stacijas vadīts minimālsprieguma atkabnis (iMNx).

Turpmāk aprakstītie aizsardzības līdzekļi jāuztver tikai kā ieteikumi, un Schneider Electric par šo izvēli neuzņemas atbildību.

#### Zibensaizsardzības ieteikumi

Augstas negaisa aktivitātes gadījumā vienai uzlādes stacijai ir ieteicams izmantot vienu pārsprieguma ierobežotāju, kas ir obligāti, ja to pieprasa vietējie noteikumi.

#### Sadales sistēmas operators (SSO)

Saskaņā ar Tehniskā savienojuma noteikumiem VDE-AR-N-4100:2019-04 p. 10.6.4., uzlādes stacijai, kuras kopējā nominālā jauda pārsniedz 12 kVA, ir jābūt aprīkotai ar jaudas tālvadības

interfeisu, lai sadales sistēmas operatoram (SSO) nodrošinātu tālvadības iespēju.

- Bezpotenciāla savienotājs SSO ieejai, lai apturētu Schneider uzlādi.
- □ leejas savienotājs SSO kabelim: 0,2-1,5 mm² (AWG 24-15,5) lokans un stingrs kabelis.
- Schneider uzlādes SSO ieeja atbalsta tikai saslēdzējkontaktu (NO) konfigurāciju:
  - Kontakts nesaslēgts: Uzlāde atļauta
  - Kontakts ir saslēgts saskaņā ar komunālo pakalpojumu sniedzēja nosacījumiem: Uzlāde apturēta

#### Prasības barošanas kabelim

- Kabeļu montāžas sadaļā "Vadojums", 12. lpp., lūdzu, ievērojiet vietējos noteikumus.
- Maksimālais vada šķērsgriezums nedrīkst pārsniegt 10 mm² (AWG 7).
- Divu veidu vadi, kā ieteikts, pievienojot uzlādes staciju strāvas padevei:
  - Lai izmantotu lokanus kabeļus.
     Lai izmantotu stingru kabeli.

Vienfāzes uzstādīšana (izņemot EVH5A22N400F)

|                                                               | Sadales panelis                                                                                                 | Minimālsprieguma atkabnis (iMNx)     | Sadales sistēmas operators (SSO)     |
|---------------------------------------------------------------|----------------------------------------------------------------------------------------------------|--------------------------------------|--------------------------------------|
| Diametrs 3 x 6 mm <sup>2</sup> (3 x AWG 9) (tips U1000R2V 3G) |                                                                                                    | 2 x 0,5 mm <sup>2</sup> (2 x AWG 20) | 2 x 0,5 mm <sup>2</sup> (2 x AWG 20) |
| Garums                                                        | <50 metri ( <i>164,04 pēdas</i> )                                                                               | <30 metri ( <i>98,43 pēdas</i> )     | <30 metri ( <i>98,43 pēdas</i> )     |
| Trīsfāžu uzstādīš                                             | ana (izņemot EVH5A22N400F)                                                                                      |                                      |                                      |
|                                                               | Sadales panelis                                                                                                 | Minimālsprieguma atkabnis (iMNx)     | Sadales sistēmas operators (SSO)     |
| Diametrs                                                      | 5 x 6 mm <sup>2</sup> (5 x AWG 9) (tips U1000R2V 5G)                                                            | 2 x 0,5 mm <sup>2</sup> (2 x AWG 20) | 2 x 0,5 mm <sup>2</sup> (2 x AWG 20) |
| Garums <50 metri (164,04 pēdas)                               |                                                                                                    | <30 metri ( <i>98,43 pēdas</i> )     | <30 metri ( <i>98,43 pēdas</i> )     |
| EVH5A22N400F                                                  | uzstādīšana                                                                                                    |                                      |                                      |
|                                                               | Sadales panelis                                                                                                 | Minimālsprieguma atkabnis (iMNx)     | Sadales sistēmas operators (SSO)     |
| Diametrs                                                      | 5 x 10 mm <sup>2</sup> (5 x AWG 7) (tips U1000R2V 5G) / 3x<br>10 mm <sup>2</sup> (3 x AWG 7) (tips U1000R2V 3G) | 2 x 0,5 mm <sup>2</sup> (2 x AWG 20) | 2 x 0,5 mm <sup>2</sup> (2 x AWG 20) |
| Garums                                                        | <50 metri ( <i>164 pēdas</i> )                                                                                  | <30 metri ( <i>98 pēdas</i> )        | <30 metri ( <i>98 pēdas</i> )        |

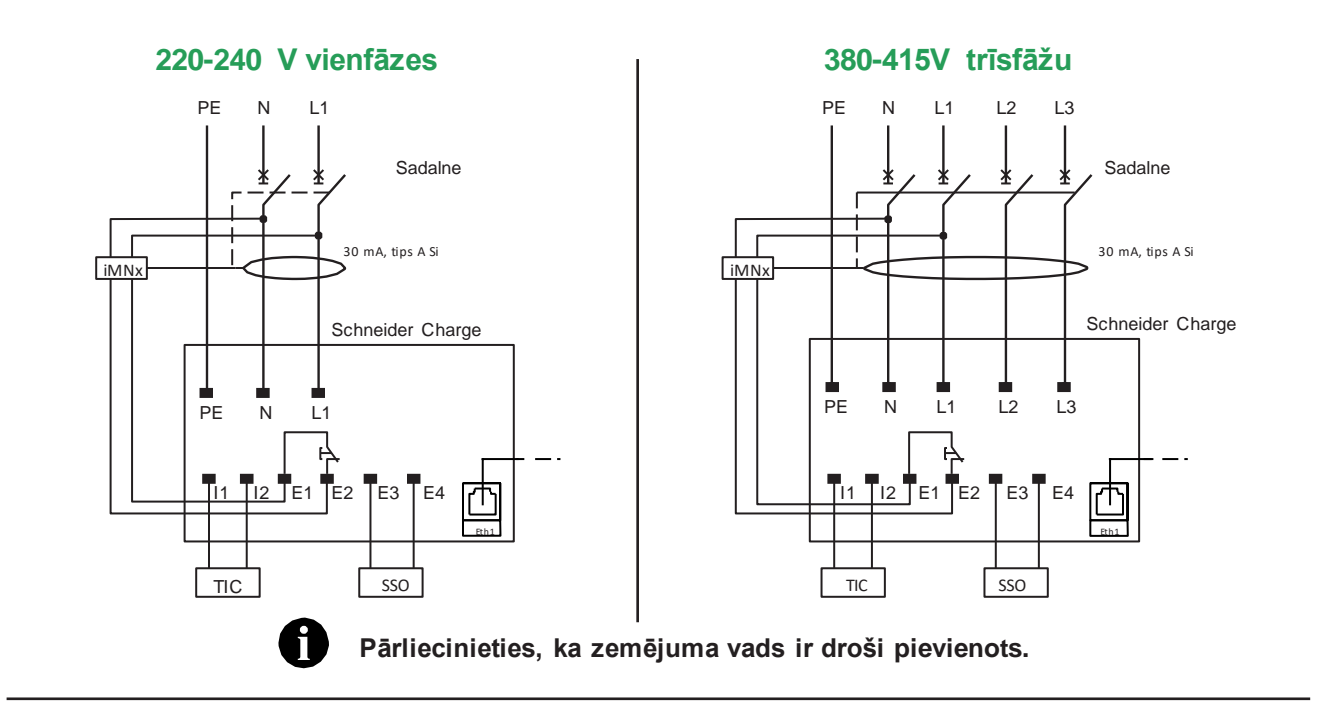

### 220-240 V vienfāzes bez neitrāles\*

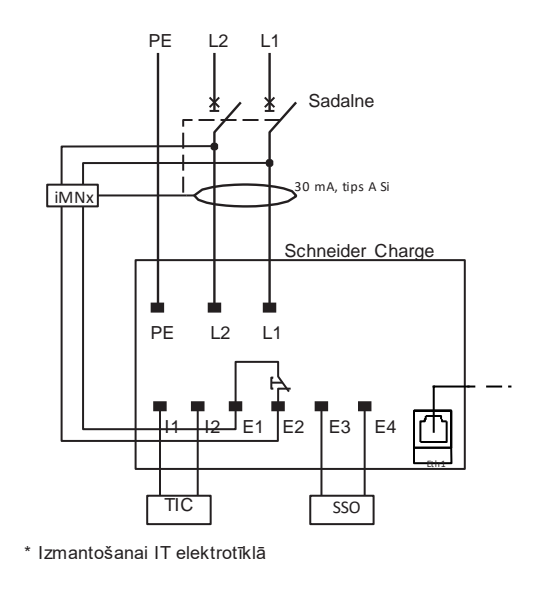

#### PE L3 L1 L2 Sadalne \* \* Г 30 mA, tips A Si iMNx Schneider Charge ΡE L3 L1 L2 ę E3 E4 l/ተኑ JE1 E2

SSO

TIC

# 220–240 V trīsfāžu bez neitrāles

Pārliecinieties, ka zemējuma vads ir droši pievienots.

iMNx: Minimālsprieguma atkabnis

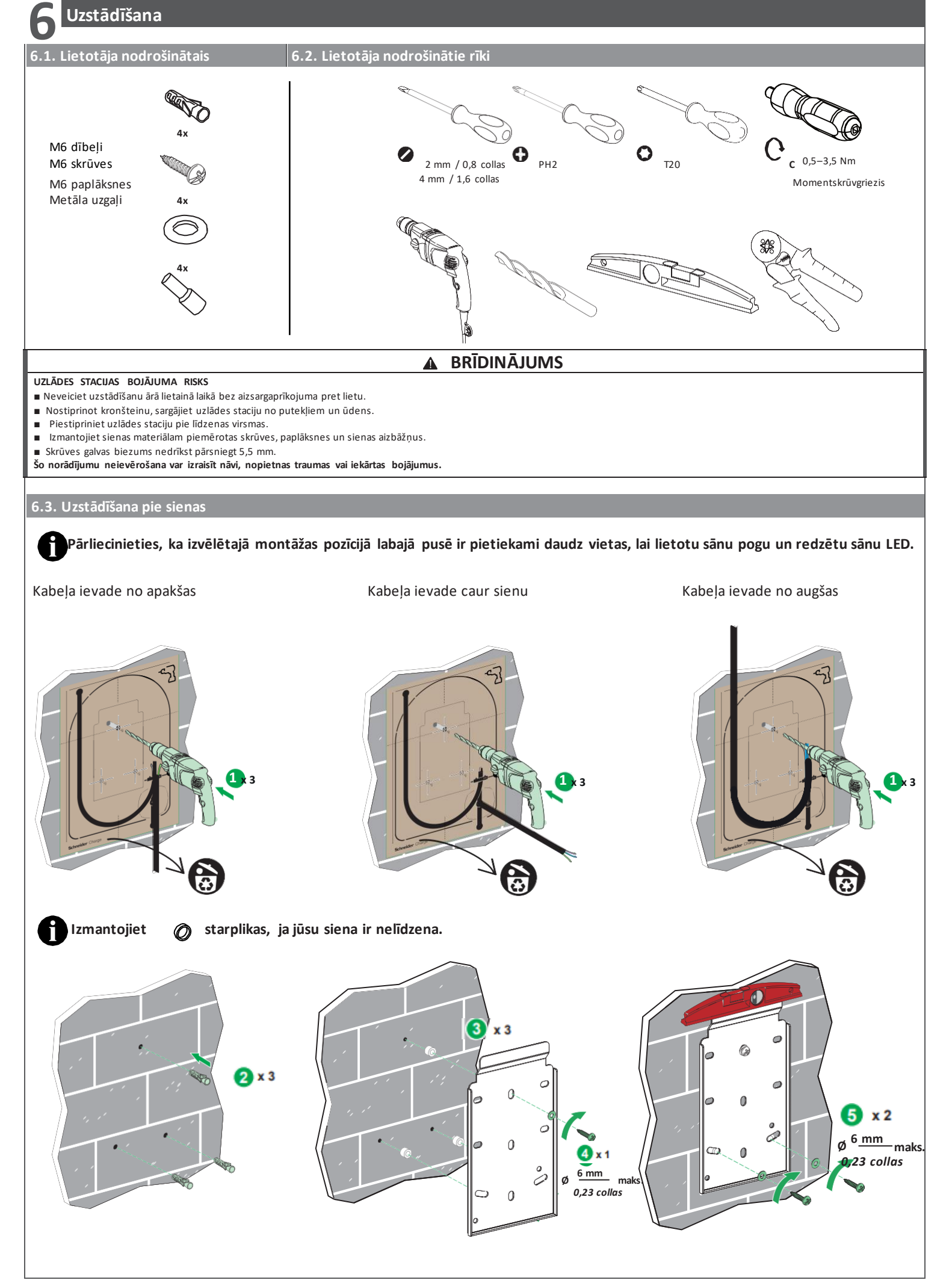

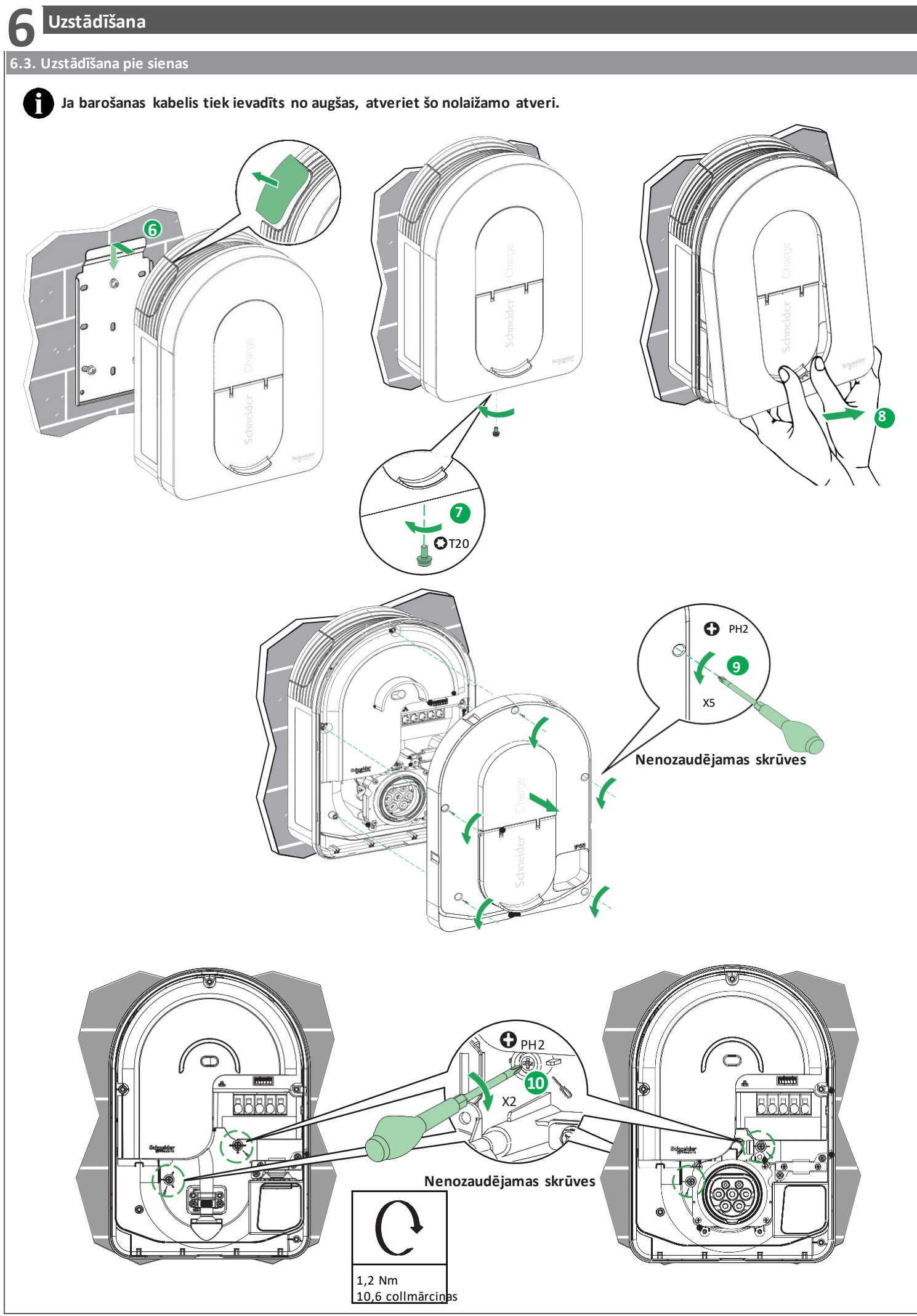

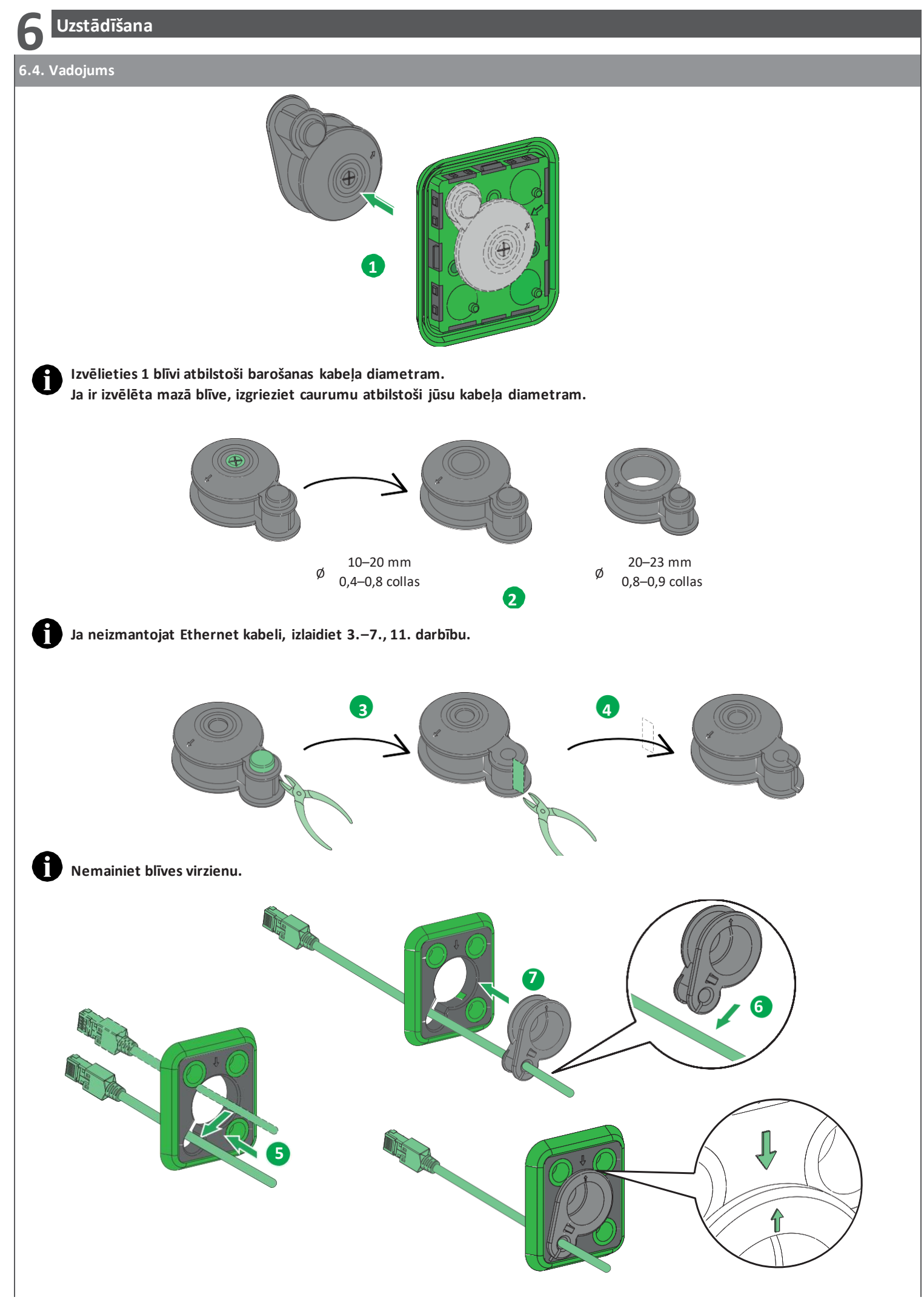

Uzstādīšana

### 6.4. Vadojums

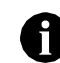

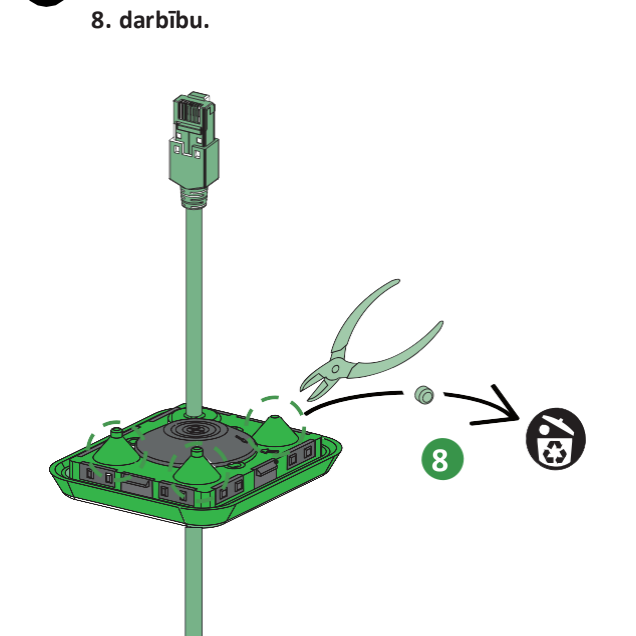

Ja neizmantojat iMNx/TIC/SSO, izlaidiet

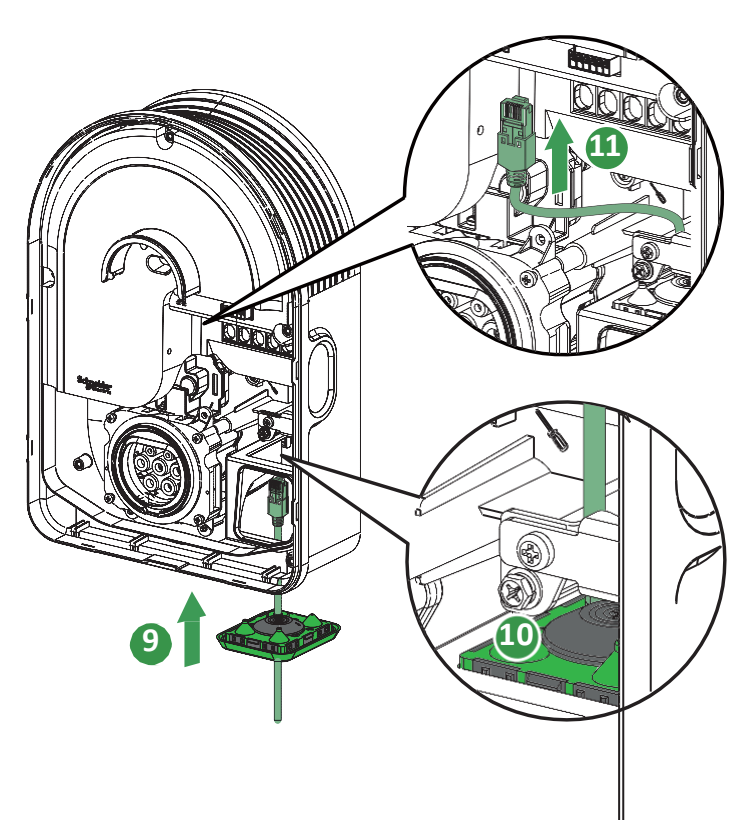

# Kabeļu maršrutēšana

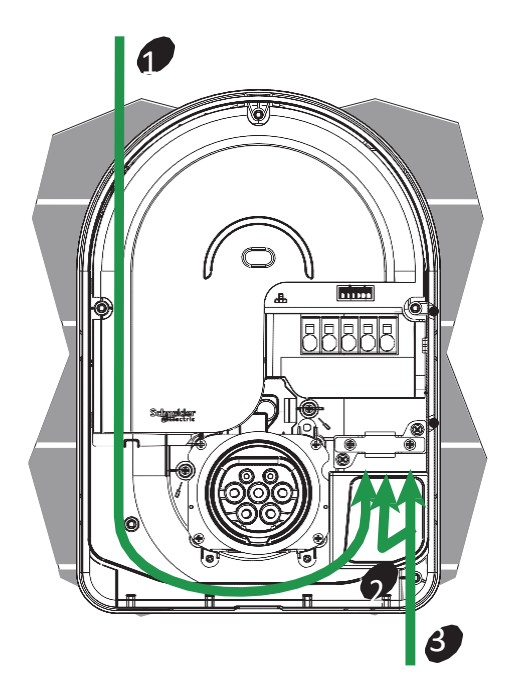

## Trīs kabeļu montāžas iespējas

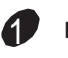

Kabeļa ievade no augšas

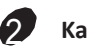

Kabeļa ievade caur sienu

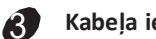

Kabeļa ievade no apakšas

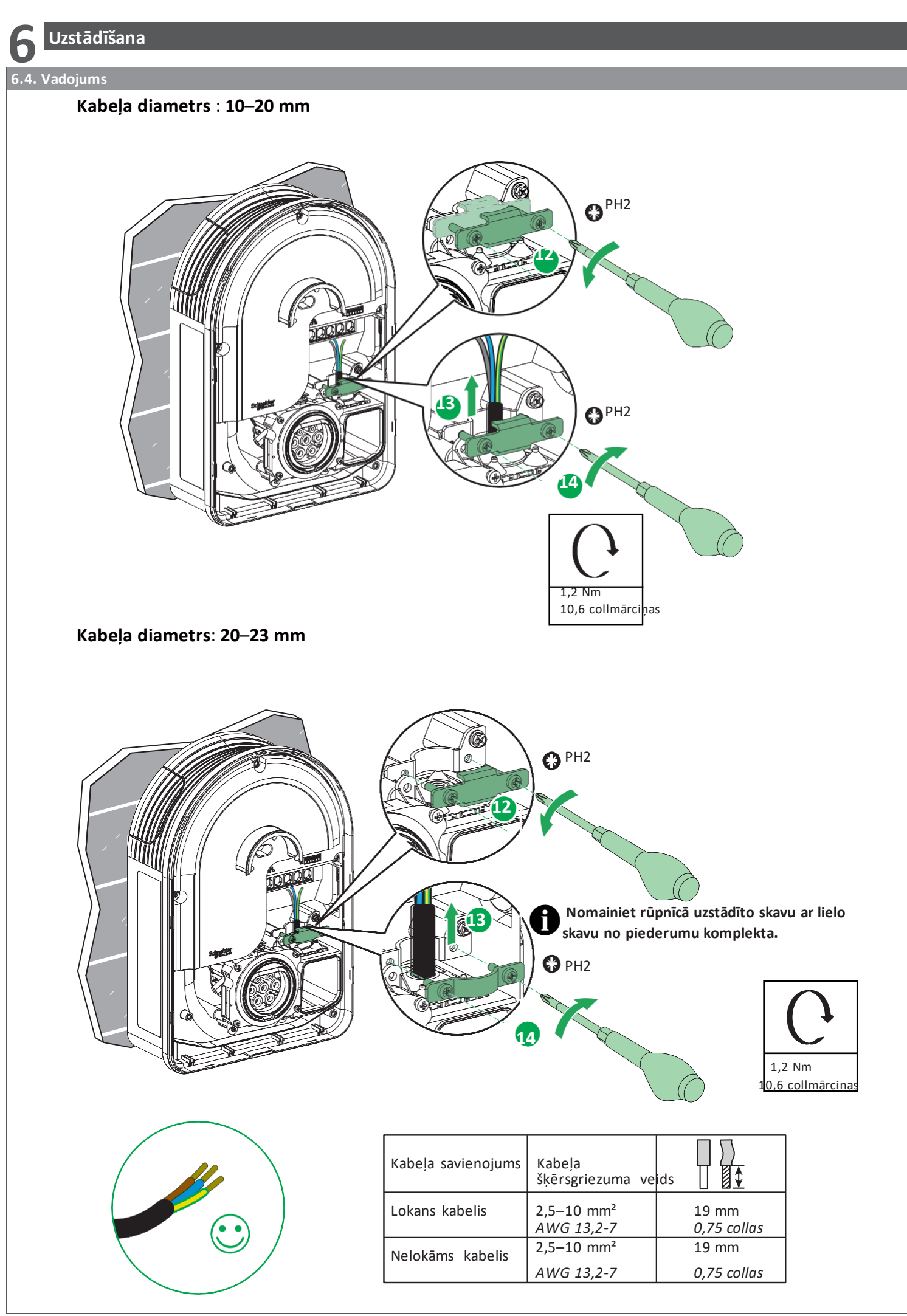

Uzstādīšana 6.4. Vadojums iMNX/TIC/SSO vadojums 1 16 Šos pozīcijas lodziņus var izmantot sprieguma neesamības pārbaudes ierīcei (VAT). PAZIŅOJUMS NEDARBINĀMA IEKĀRTA SSO spailes drīkst pievienot tikai bezpotenciāla kontaktiem bez sprieguma.
 iMNx spailes no uzlādes stacijas drīkst savienot tikai ar E1 E2 iMNx vai MNx spailēm, izņemot jebkuru citu atvienošanas ierīci.
 šo norādījumu neievērošana var izraisīt iekārtas bojājumus. Ja neizmantojat iMNX/TIC/SSO, izlaidiet 17.-19. darbību. i 18 19 17 ΠC Kabeļa šķērsgriezums ≤1,5 mm² 9 mm²

≤AWG 15

0,35 collas

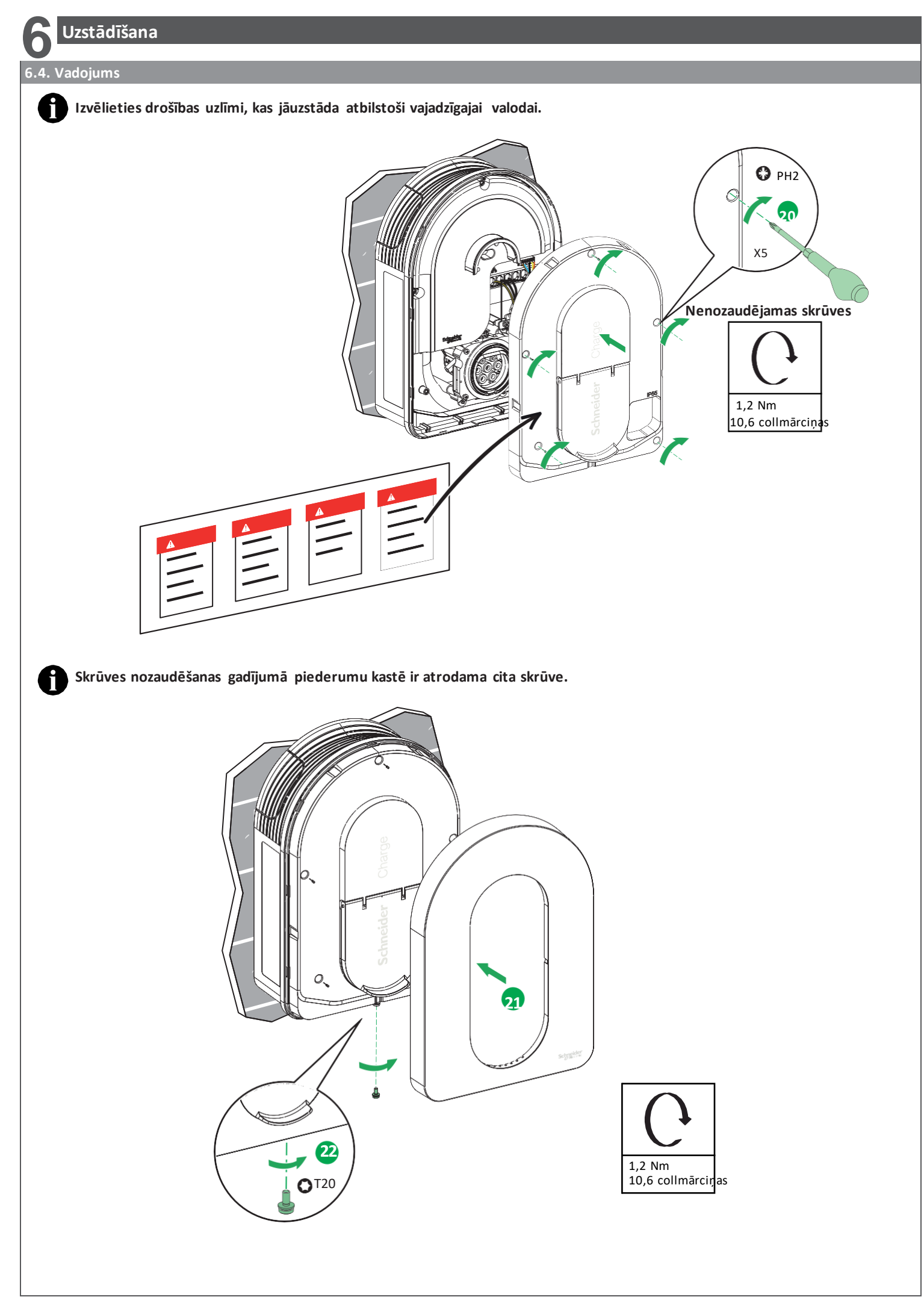

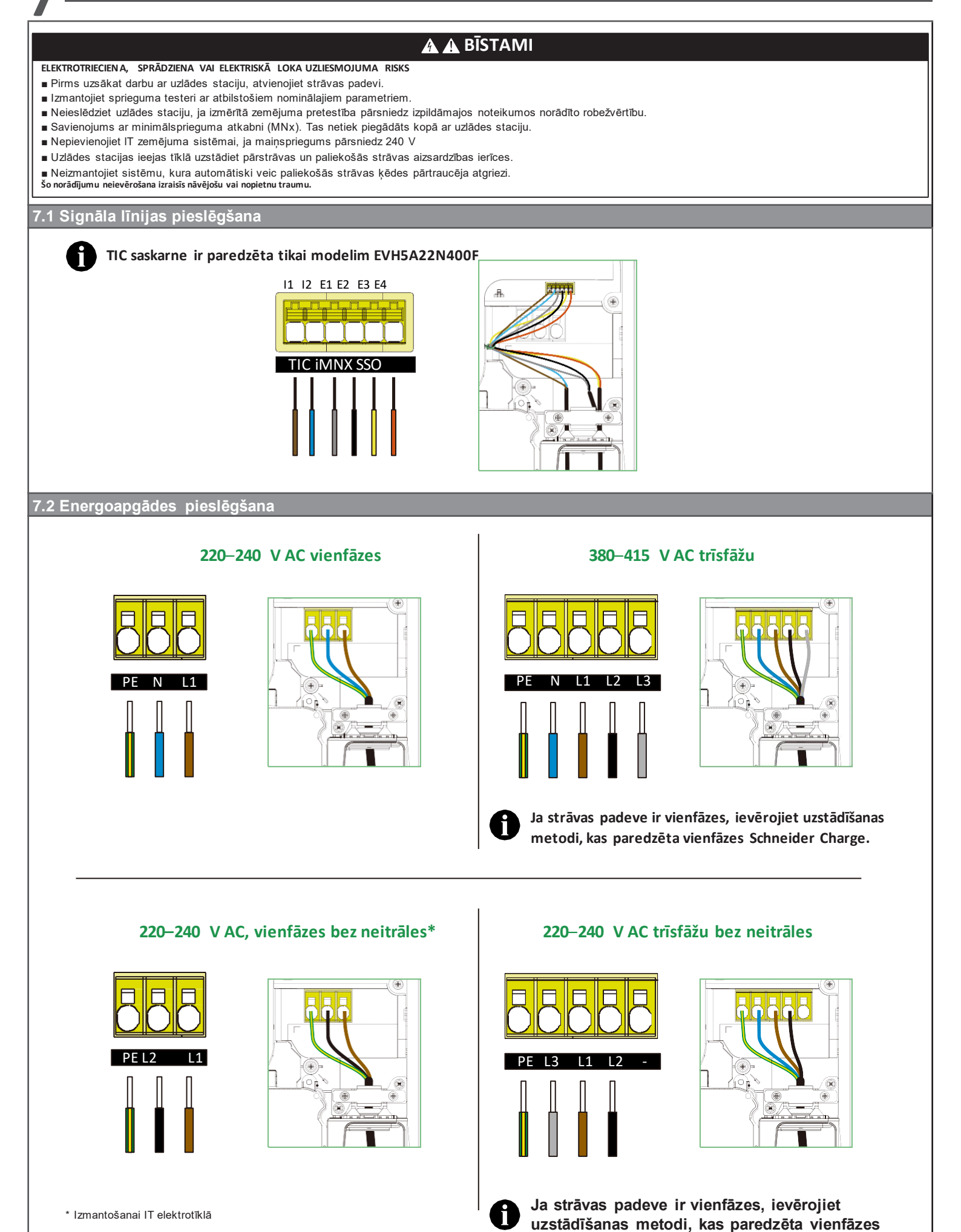

Schneider Charge.

### **Δ Δ ΒĪ**STAMI

ELEKTROTRIECIENA, SPRĀDZIENA VAI ELEKTRISKĀ LOKA UZLIESMOJUMA RISKS

Lietojiet piemērotus individuālos aizsardzības līdzekļus (IAL) un ievērojiet visas drošības procedūras. **Šo norādījumu neievērošana izraisīs nāvējošu vai nopietnu traumu.** 

- Pārbaudiet, vai pārbaudes lūka ir pareizi pieskrūvēta.
   Pārliecinieties, ka barošanas kabelis ir droši nostiprināts ar gofrēto uzmavu.
- Pārbaudiet, vai uzlādes stacijas vāks ir vesels un vai tam nav nekādu acīmredzamu mehānisku bojājumu vai deformāciju.
- Pārbaudiet, vai uzlādes stacija ir droši piestiprināta pie sienas.
- Pārbaudiet, vai nekas netraucē uzlādes kabeļa pievienošanu uzlādes stacijas kontaktligzdai.

### Energovadība (Schneider Charge ar TIC funkciju)

- Uzlādes stacija ir aprīkota ar TIC ieeju (Tele-Information Consumer teleinformācijas patērētājs), kas ļauj to savienot ar franču elektroniskajiem uzskaites skaitītājiem (bijušajiem elektroniskajiem skaitītājiem un jaunajiem Linky skaitītājiem).
- TIC saite jāpievieno spaiļu blokam I1-I2.
- TIC interfeiss ir paredzēts automašīnas patērētās jaudas ierobežošanai, ja pieprasītā jauda pārsniedz iekārtā pieejamo jaudu (uzskaites skaitītājs vai savienojuma jaudas slēdzis), kad mājas kopējais patēriņš ir tuvs abonētajai jaudai. TIC interfeiss kalpo, lai izvairītos no galvenā jaudas slēdža atslēgšanās, ja mājas kopējais elektroenerģijas patēriņš ir tuvs abonētajai jaudai. Dažos gadījumos TIC interfeiss var pilnībā apturēt elektromobiļa uzlādi, lai izvairītos no jūsu mājas elektroapgādes pārtraukuma.
- Ar skaitītāju var sasaistīt tikai vienu uzlādes staciju. Manuāla iestatīšana nav nepieciešama. Saskaņā ar TIC interfeisa sniegto informāciju tūlītējas kopējās strāvas un abonētās strāvas vērtības uzlādes stacija aprēķina elektromobilim pieejamo maksimālo uzlādes strāvu un automātiski pielāgo transportlīdzeklim piešķirto maksimālo uzlādes strāvas uzdoto vērtību. Kad šī vērtība pazemās zem transportlīdzeklim pieņemamās minimālās vērtības, uzlādes process tiek apturēts un atsākas, tiklīdz iespējams.
- Ja skaitītāja TIC izeju nevar viegli sasniegt, var izmantot TIC simulatoru. Lai uzzinātu, kā to uzstādīt un lietot, skatiet tā dokumentāciju. TIC simulatoru var izmantot arī ārpus Francijas valstīs, kur mājās ir ierobežota (abonētā) jauda, neatkarīgi no uzskaites skaitītāja. Lai apstiprinātu šo iespējamību, skatiet TIC simulatora dokumentāciju. Ja TIC nav pieejams, ieteicams izmantot atslēgšanās novēršanas moduli.

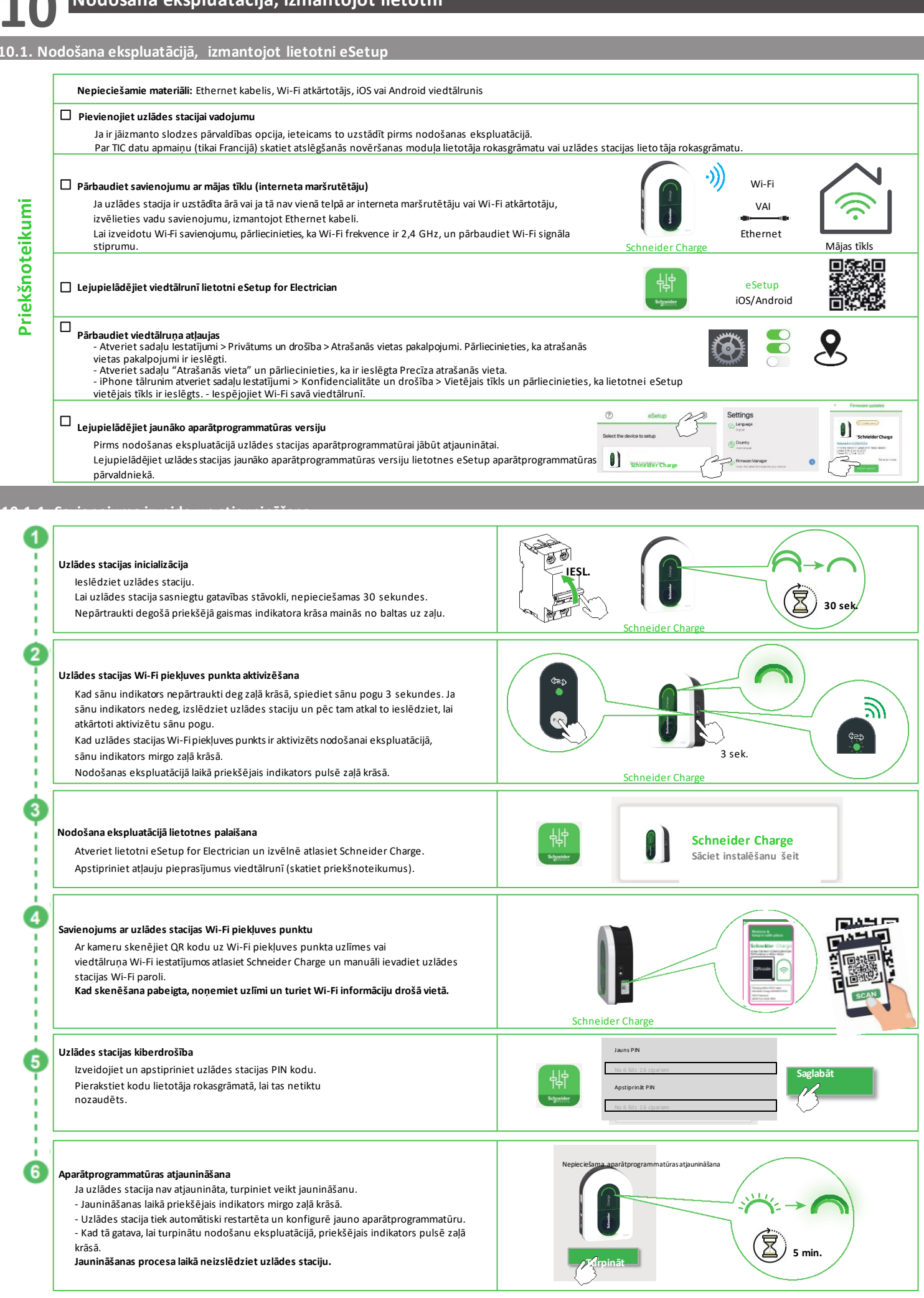

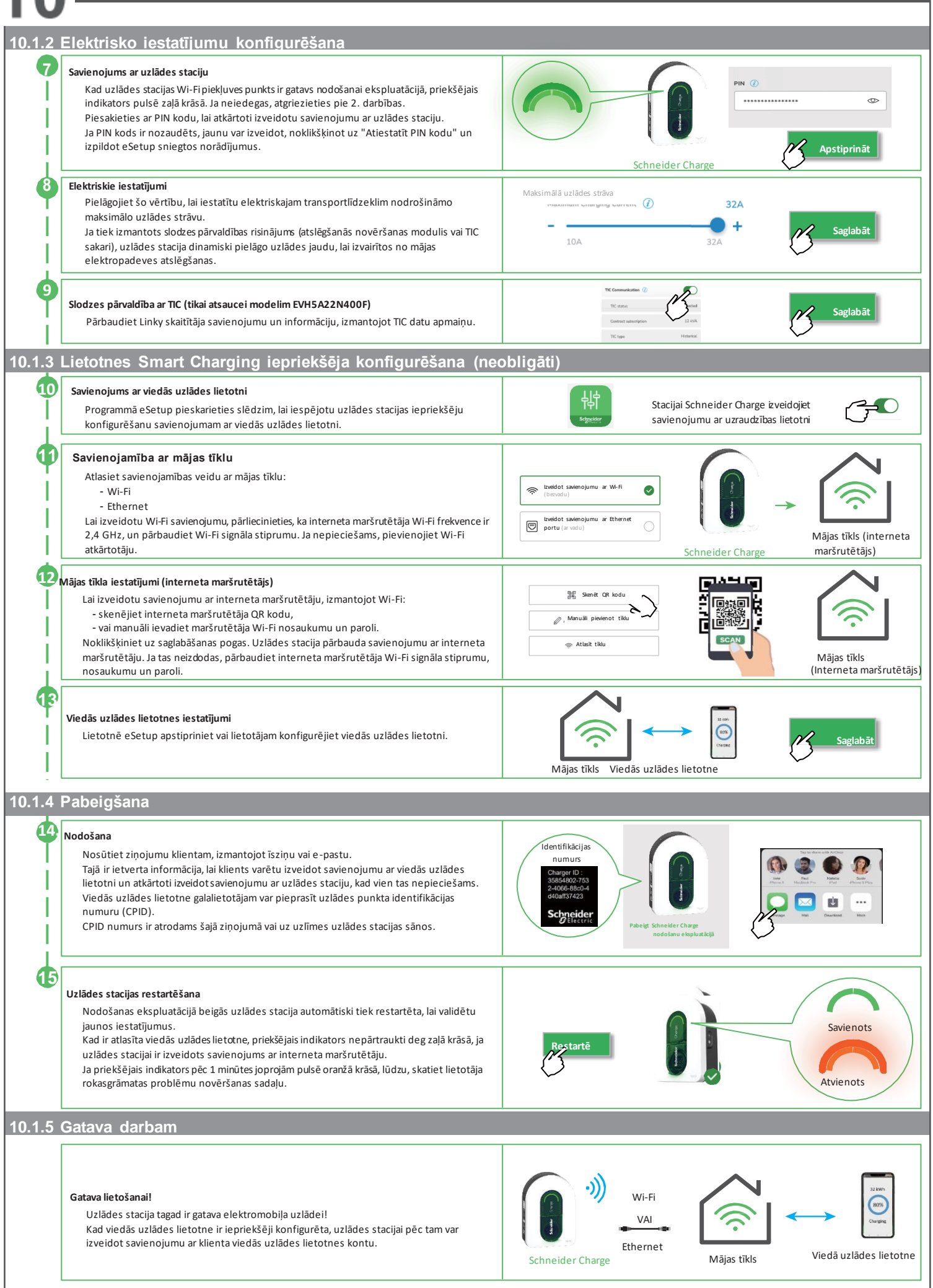

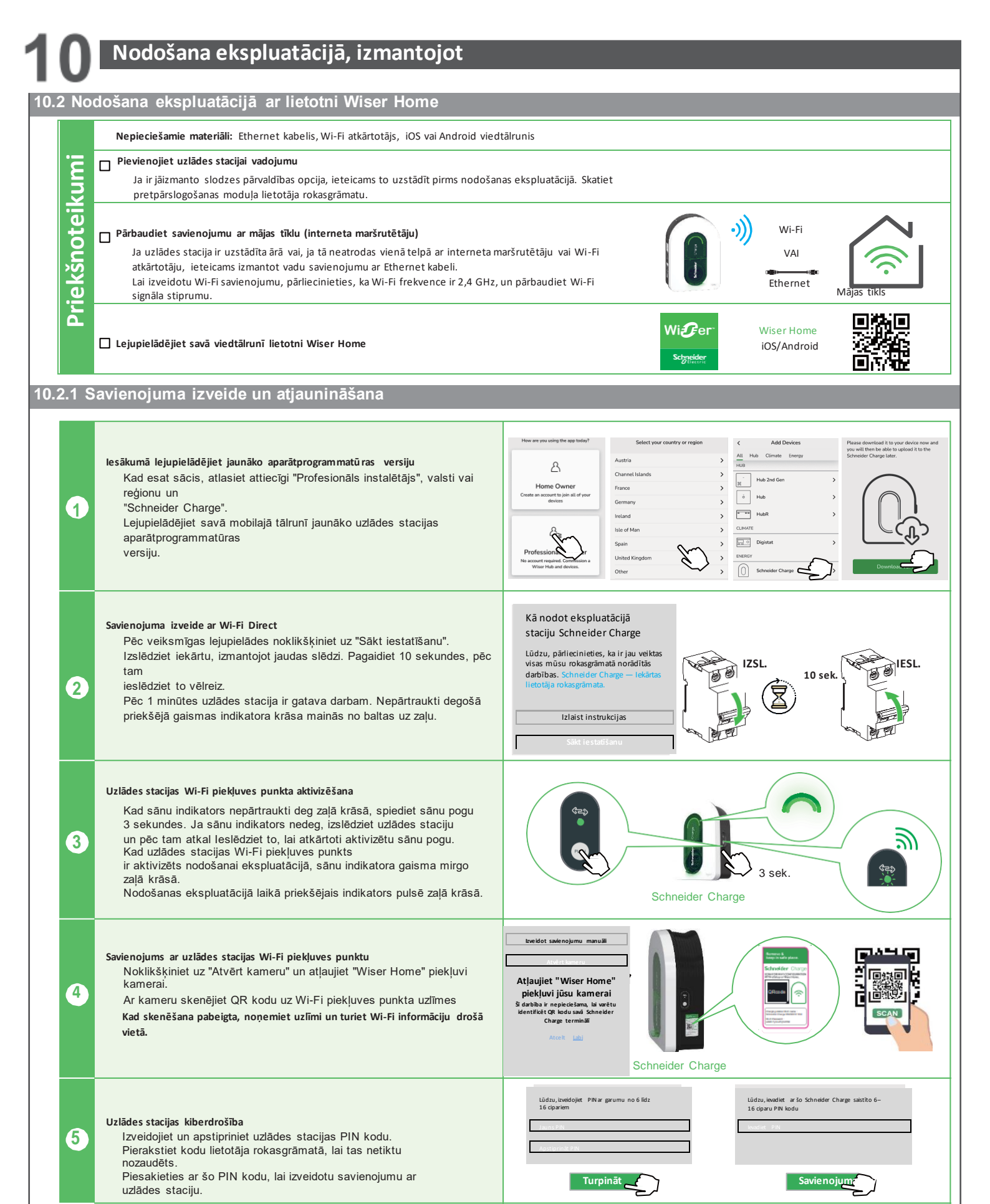

### Aparātprogrammatūras atjaunināšana

 Ja uzlādes stacija nav atjaunināta, turpiniet veikt jaunināšanu.
 Jaunināšanas laikā priekšējais indikators mirgo zaļā krāsā.
 Uzlādes stacija tiek automātiski restartēta un konfigurē jauno aparātprogrammatūru.
 Kad tā gatava, lai turpinātu nodošanu ekspluatācijā, priekšējais indikators pulsē zaļā krāsā.

Jaunināšanas procesa laikā neizslēdziet uzlādes staciju.

5 min

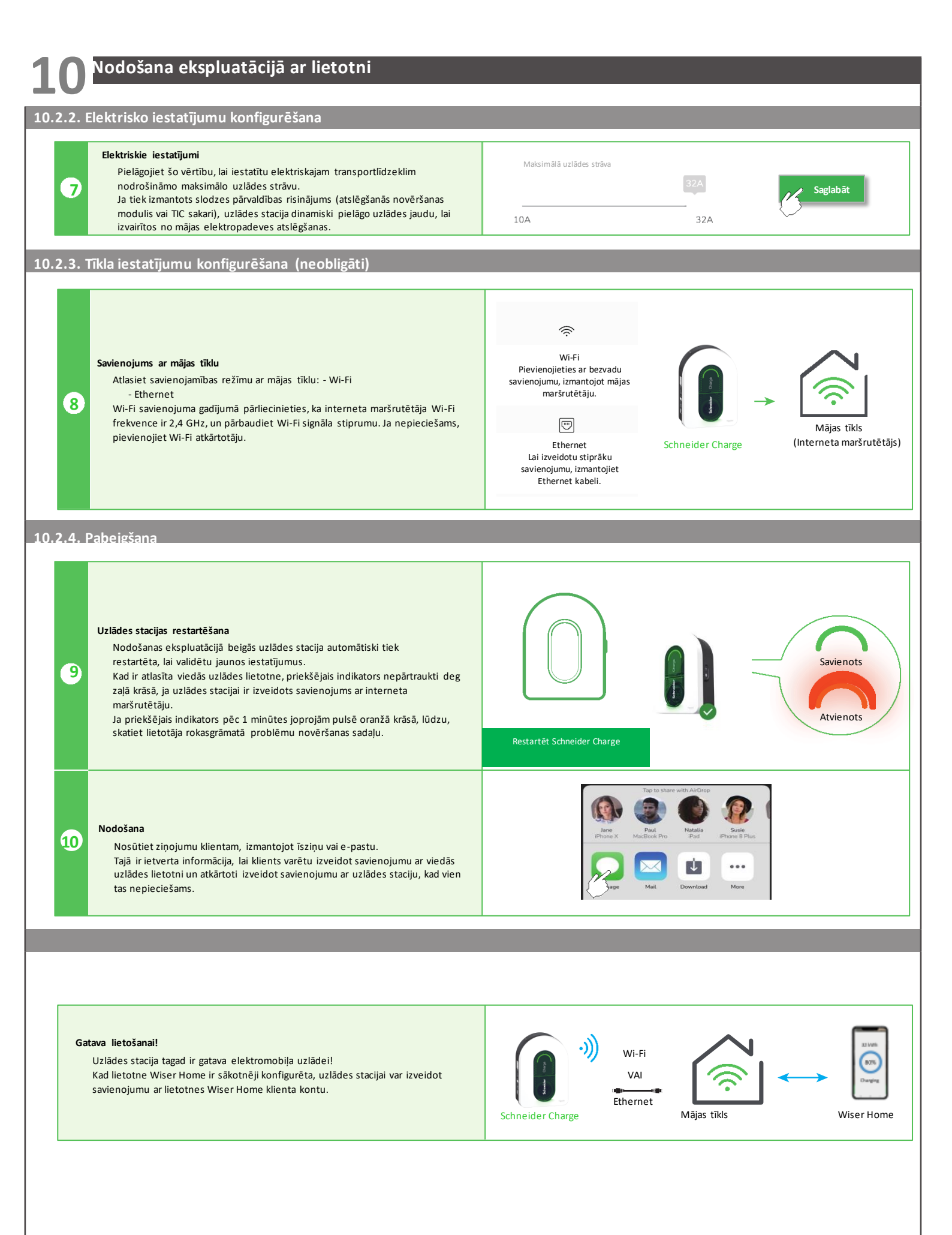

### Ekspluatācija

### 11.1. Elektroauto <u>uzlādes stacijas pievienošana</u>

- Pievienojiet uzlādes kabeļa spraudni elektroauto uzlādes stacijas kontaktligzdai.
- Pievienojiet uzlādes kabeļa savienotāju elektroauto pieslēguma vietai.
- Nepārtraukti degoša uzlādes LED indikatora krāsa mainīsies no zaļas uz mirgojošu zilu.

### 11.2. Elektroauto atvienošana

# A BRĪDINĀJUMS

#### TRAUMU GŪŠANAS RISKS

Uzlādes savienotāja atvienošanai no elektroauto neizmantojiet spēku, jo tas ir mehāniski bloķēts.

- Šo norādījumu neievērošana var izraisīt nāvi, nopietnas traumas vai iekārtas bojājumus.
- Lai atbloķētu savienotāju, apturiet uzlādes sesiju, izmantojot elektroauto.
- Atvienojiet uzlādes stacijas savienotāju no elektroauto pieslēguma vietas.
- Aptiniet uzlādes kabeli ap elektroauto uzlādes stacijas kabeļu uztīšanas ierīci.

11.3. Savienojums ar lietotni Smart Charging

Kad izveidots savienojums ar viedās uzlādes lietotnēm, uzlādes staciju var vadīt attālināti. Plānošanas un vēstures funkcijas palīdz optimizēt uzlādes izmaksas.

Viedās uzlādes lietotne palīdzēs atjaunināt uzlādes stacijas programmatūru, ļaujot gūt labāku uzlādes pieredzi.

Piezīme: dažas vadības funkcijas var būt pieejamas uzlādes stacijā, bet ne viedās uzlādes lietotnē vai otrādi.

#### 11.3.1. Priekšnoteikumi

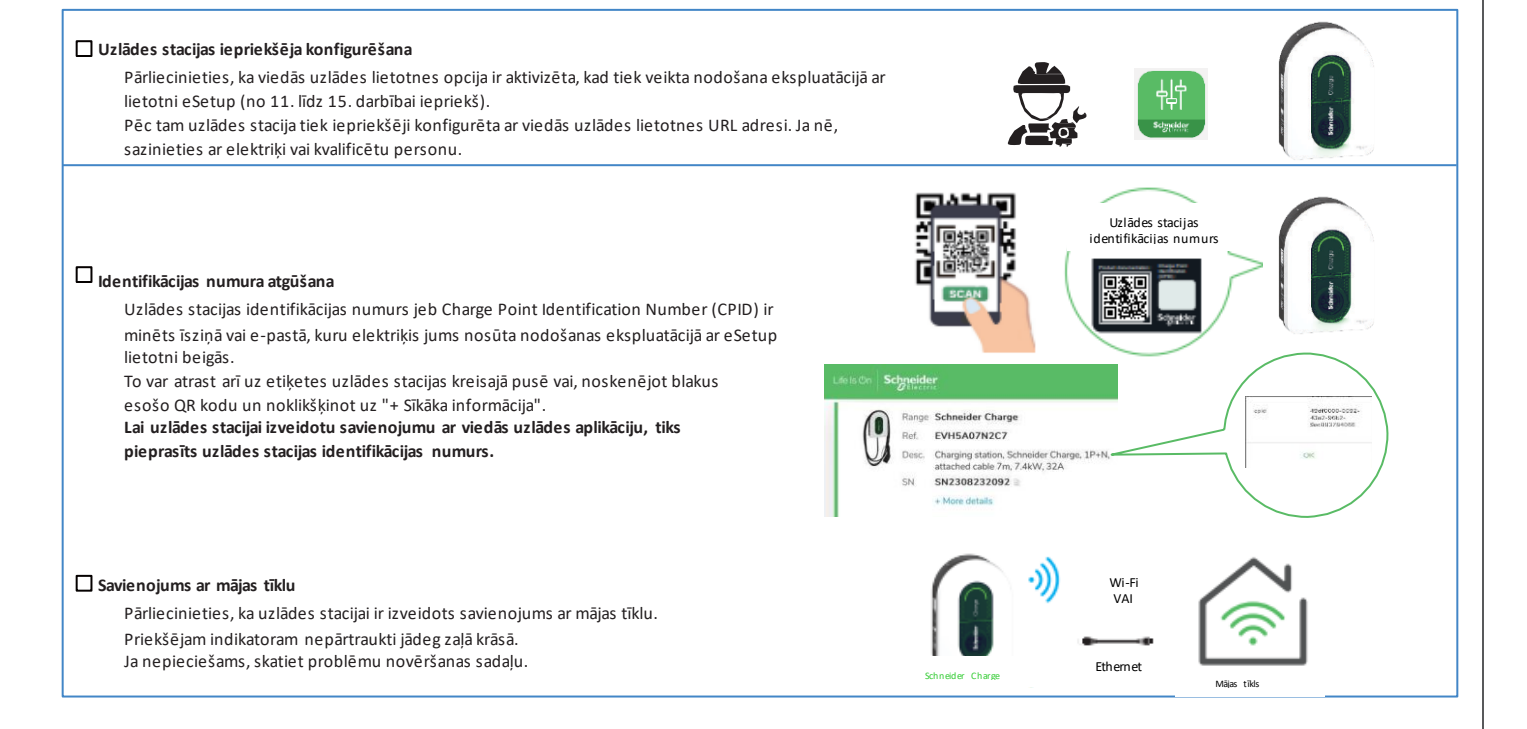

Ekspluatācija

#### 1.3. Savienojums ar lietotni Smart Charging

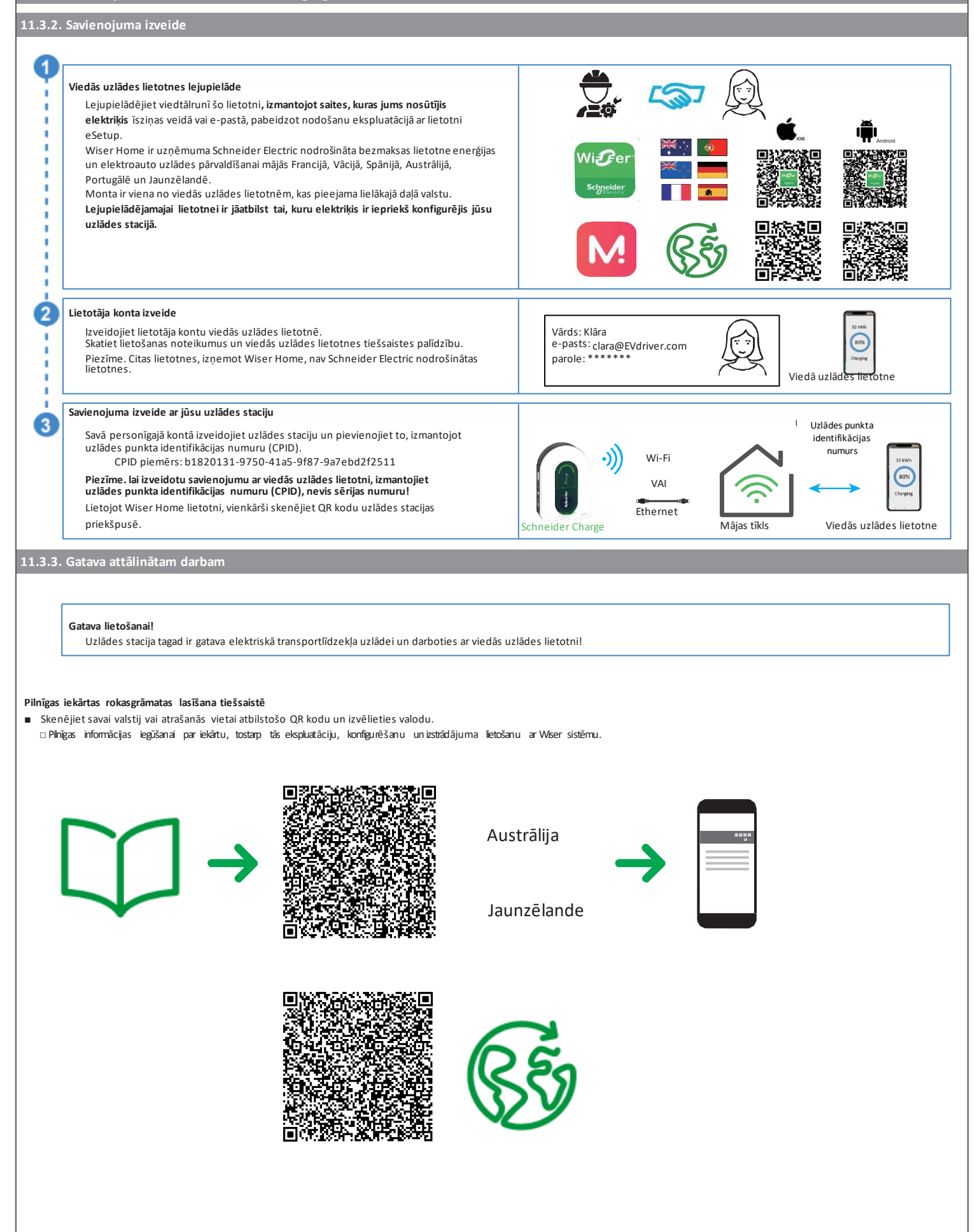

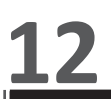

# **Δ** Δ ΒĪSTAMI

#### ELEKTROTRIECIENA, SPRĀDZIENA VAI ELEKTRISKĀ LOKA UZLIESMOJUMA RISKS Regulāri pārbaudiet kabeļa integritāti.

Šo norādījumu neievērošana izraisīs nāvējošu vai nopietnu traumu.

- Nodrošiniet, ka uzlādes savienotājs un uzlādes kabelis starp uzlādes sesijām tiek droši uzglabāts.
- Aptiniet uzlādes kabeli ap uzlādes stacijas kabeļa uztīšanas ierīci.
- Ja Schneider Charge ir uzstādīts ārā, noņemiet vāciņu.
- Ja Schneider Charge ir uzstādīts telpās, aizsargājiet savienotāju, nosedzot to ar putekļu vāciņu.

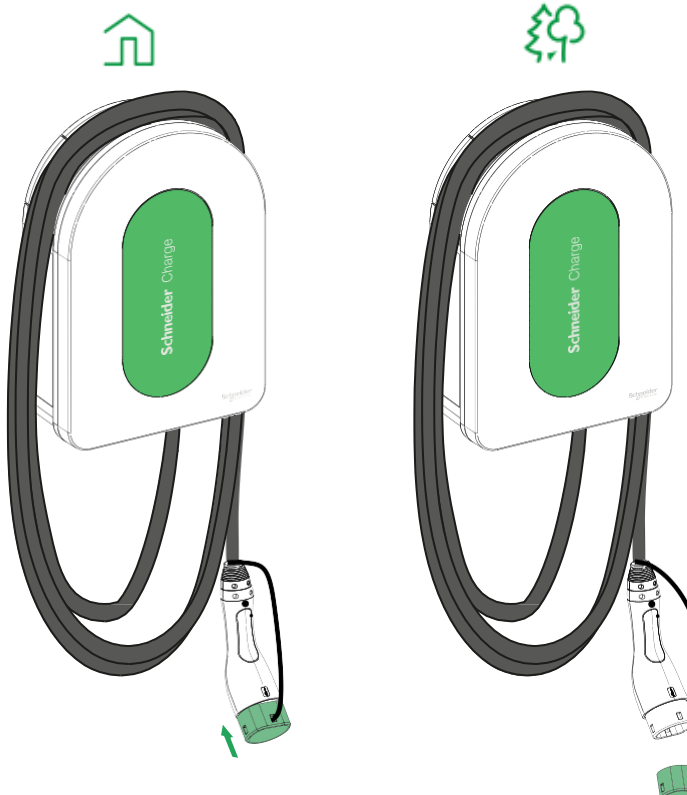

| Priekšējais gaismas indikators | Uzlādes stacijas statuss                                                                                                |
|--------------------------------|----------------------------------------------------------------------------------------------------|
| Nepārtraukti deg baltā krāsā   | Uzlādes stacijas restartēšana. Lūdzu, gaidiet!                                                                          |
| Pulsē zaļā krāsā               | Wi-Fi piekļuves punkts ir aktivizēts nodošanai ekspluatācijā                                                            |
| Mirgo zaļā krāsā               | Notiek aparātprogrammatūras jaunināšana. Lūdzu, gaidiet!                                                                |
| Nepārtraukti deg zaļā krāsā    | Gatavs                                                                                                    |
| Pulsē zilā krāsā               | Notiek uzlāde                                                                                                    |
| Mirgo zilā krāsā               | Uzlādes apturēšana ar viedās uzlādes lietotni vai atlikušās jaudas nepietiekamība mājā                                  |
| Nepārtraukti deg zilā krāsā    | Elektroauto izraisīta uzlādes apturēšana, akumulators pilnībā uzlādēts vai notiek uzlādes sesijas sagatavošana, vai SSO |
| Pulsējoša oranža               | Nav izveidots savienojums ar viedās uzlādes lietotni, kad savienojamība ir konfigurēta                                  |
| Nepārtraukti deg oranžā krāsā  | Bloķēts                                                                                                    |
| Nepārtraukti deg sarkanā krāsā | Apturēšana/kļūda — skatiet sadaļu "Problēmu novēršana"                                                                  |
|                                |                                                                                                    |
| Sānu indikators                | Uzlādes stacijas statuss                                                                                                |
|                                |                                                                                                    |

| $\bigcirc$ |                            |                                                                                                    |
|------------|----------------------------|----------------------------------------------------------------------------------------------------|
|            | Nav gaismas                | SPIEDPOGA nav aktivizēta — izslēdziet un pēc tam atkal ieslēdziet uzlādes staciju, lai to aktivizētu                                                                     |
| ٠          | Nepārtraukti degzaļā krāsā | Gatavs Wi-Fi piekļuves punkta aktivizēšanai nodošanai ekspluatācijā /<br>Gatavs pārejai pārī savienošanas režīmā ar atslēgšanās novēršanas moduli (maksimuma regulators) |
| *          | Mirgo zaļā krāsā           | Wi-Fi piekļuves punkts ir aktivizēts nodošanai ekspluatācijā                                                                                                    |
| *          | Mirgo zilā krāsā           | Savienošanas pārī režīms ar aktivizētu atslēgšanās novēršanas moduli (maksimuma regulators)                                                                              |
| ₩          | Mirgojoša sarkana          | Zudusi atslēgšanās novēršanas moduļa elektrolīnijas vai TIC datu apmaiņa (tikai Francija)                                                                                |

| Pazīme   |                                                                                                   | lespējamie cēloņi un risinājumi                                                                                                    |
|----------|---------------------------------------------------------------------------------------------------|----------------------------------------------------------------------------------------------------|
| $\frown$ | Savienotājs ir pievienots<br>elektroauto, bet uzlāde nenotiek,<br>LED nepārtraukti deg zaļā krāsā | <ul> <li>Pārbaudiet, vai savienotājs ir ievietots pareizi, atvienojot to un atkal iespraužot elektroauto kontaktligzdā.</li> <li>Pārbaudiet uzlādes darbību secību, ievērojot sadaļā "Ekspluatācija" aprakstīto procedūru.</li> </ul>                                                                                                    |
| -×××-    | Savienotājs ir pievienots<br>elektroauto, bet uzlāde nenotiek,<br>LED mirgo zilā krāsā            | <ul> <li>Pārbaudiet, vai jums nenotiek grafika izpilde, izmantojot viedās uzlādes lietotni, kas neļauj uzlādēt automašīnu.</li> <li>Ja nav uzstādīts atslēgšanās novēršanas modulis. Atslēgšanās novēršanas modulis ierobežo Schneider Charge maksimālo enerģijas patēriņu un var pilnībā apturēt uzlādi, lai jebkuros apstākļos izvairītos no jūsu mājas elektroapgādes pārtraukuma. Automašīn as uzlādes atsākšanai samaziniet mājas slodzi, lai katrā fāzē būtu pieejama vismaz 9 A strāva. Pārliecinieties, ka jūsu elektroenerģijas abonements nodrošina pietiekamu jaudu automašīna uzlādei un mājās nepieciešamajai slodzei. Iespējams, jums jāpalielina elektrosistēmas abonementa jauda.</li> </ul>             |
| $\frown$ | Savienotājs ir pievienots<br>elektroauto, bet uzlāde nenotiek,<br>LED nepārtraukti deg zilā krāsā | Pārbaudiet, vai jūsu automašīnai netiek izpildīts grafiks, kas neļauj uzlādēt automašīnu.                                                                                                    |
|          | Uzlādes stacijas LED<br>pulsē oranžā krāsā                                                        | <ul> <li>Restartējiet Schneider Charge.</li> <li>Stacijai Schneider Charge nav izveidots savienojums ar mājas tīklu, kad tiek izmantots Wi-F:</li> <li>Pārbaudiet, vai esat izveidojis Schneider Charge savienojumu ar 2,4 GHz Wi-Fi tīklu ar WPA2 paroli.</li> <li>Pārbaudiet, vai Wi-Fi nosaukums un parole ir pareizi.</li> <li>Ja Wi-Fi signāls ir pārāk vājš, pievienojiet uzlādes staciju ar Ethernet kabeli vai Wi-Fi atkārtotāju.</li> <li>Pārbaudiet, vai interneta maršrutētājs darbojas pareizi.</li> </ul>                                                                                                    |
| $\cap$   | Uzlādes stacijas LED deg<br>sarkanā krāsā                                                         | Izslēdziet uzlādes stacijas strāvas padevi, atvienojiet savienotāju no elektroauto, vēlreiz pievienojiet strāvas padevi un pagaidiet,<br>līdz uzlādes stacija ir gatava darbam (LED nepārtraukti deg zaļā krāsā), un pēc tam atkal pievienojiet savienotāju elektroauto.<br>Problēmas atkārtošanās gadījumā, lūdzu, sazinieties ar Schneider Electric klientu apkalpošanas centru.                                                                                                    |
| $\frown$ | Uzlādes stacijas LED nedeg                                                                        | <ul> <li>Nav strāvas padeves. Pārbaudiet, vai kabeļu savienojums ir pareizs un vai nav nostrādājis jaudas slēdzis.</li> <li>Pretējā gadījumā izslēdziet uzlādes stacijas strāvas padevi. Uzlādes stacija, iespējams, ir bojāta. lūdzu, sazinieties ar<br/>Schneider Electric klientu apkalpošanas centru.</li> </ul>                                                                                                    |
| ·****    | Uzlādes stacijas LED mirgo<br>ar baltu gaismu un pēc tam strāvas                                  | <ul> <li>Nopietns pārspriegums energoapgādē (spriegums starp fāzes vadu un neitrāli pārsniedz 300 V). Izslēdziet uzlādes stacijas strāvas<br/>padevi, iespējams, uzlādes stacija ir bojāta. Lūdzu, pārbaudiet tīkla spriegumu.</li> </ul>                                                                                                    |
|          | QR koda uzlīme ar Wi-Fi<br>piekļuves punkta paroli ir                                             | <ul> <li>Wi-Fi piekļuves punkta parole savienojuma izveidei ar nodošanas ekspluatācijā lietotni (Wiser Home vai eSetup), lai veiktu<br/>konfigurēšanu vai mainītu iestatījumus, ir atgūstama izstrādājuma iekšpusē, noņemot priekšējo vāku.</li> </ul>                                                                                                    |
|          | Nodošanas ekspluatācijā<br>lietotnes (Wiser Home vai<br>eSetup) PIN kods ir nozaudēts             | <ul> <li>Jaunu PIN kodu var izveidot, noklikšķinot uz "Atiestatīt PIN kodu" un izpildot nodošanas ekspluatācijā lietotnes<br/>(Wiser Home vai eSetup) norādījumus.</li> </ul>                                                                                                    |
|          | Galvenais ieejas jaudas slēdzis<br>ir nostrādājis                                                 | <ul> <li>Pievienojiet atslēgšanās novēršanas moduli (visas valstis) vai pievienojiet TIC skaitītājam (tikai Francijā), lai nodrošinātu slodzes ierobežošanu.</li> <li>Ja atslēgšanās novēršanas modulis jau ir uzstādīts, pārbaudiet, vai iestatījums ir pareizs un vai tas ir pareizi savienots pārī ar uzlādes staciju: skatiet atslēgšanās novēršanas moduļa lietotāja rokasgrāmatu.</li> <li>TIC versijai (tikai Francijai):         <ul> <li>pārbaudiet, vai TIC ir pareizi savienots ar uzlādes staciju, izmantojot nodošanas ekspluatācijā lietotni (Wiser Home vai eSetup);</li> <li>ja mainījāt līgumu no "Vēsture" uz "Standarta", jums ir jārestartē uzlādes stacija, lai tajā atļautu</li> </ul> </li> </ul> |
|          | Uzlādes stacijas savienojuma<br>izveide ar viedās uzlādes lietotni<br>ir neveiksmīga              | <ul> <li>Kad lietotne pieprasa sērijas numuru, jums ir jāievada uzlādes punkta identifikācijas numurs (CPID), kurš atrodams uzlādes<br/>stacijas sānos.</li> </ul>                                                                                                    |

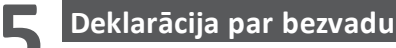

#### Eiropai (kur ir piemērojams CE marķējums)

Uzņēmums Schneider Electric Industries paziņo, ka šī elektroauto uzlādes stacija Schneider Charge atbilst Radioiekārtu direktīvas RED 2014/53/ES būtiskajām prasībām un citiem attiecīgajiem noteikumiem.

Schneider Charge ES atbilstības deklarāciju (EV23101601) var lejupielādēt vietnē: se.com/docs.

- Wi-Fi:
- Darba frekvenču joslas: 2412–2472 MHz
- n Maksimālā RF izeias iauda: mazāka nekā 20 dBm (18.25 dBm)

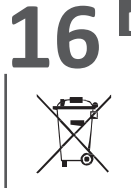

# Pārstrāde

Šī izstrādājuma iepakojuma materiālus var pārstrādāt.

Izstrādājums un visi ar šo simbolu apzīmētie piederumi ir elektriskas un elektroniskas sastāvdaļas, kuras jāutilizē atsevišķi no sadzīves atkritumiem. Palīdziet aizsargāt vidi, izmetot atkritumus atbilstošos konteineros.

Paldies. ka palīdzat aizsargāt vidi.